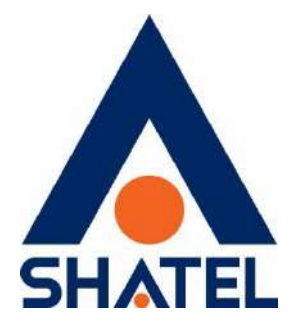

# راهنمای نصب سرویس

# بیت استریم در کافوهای تهران

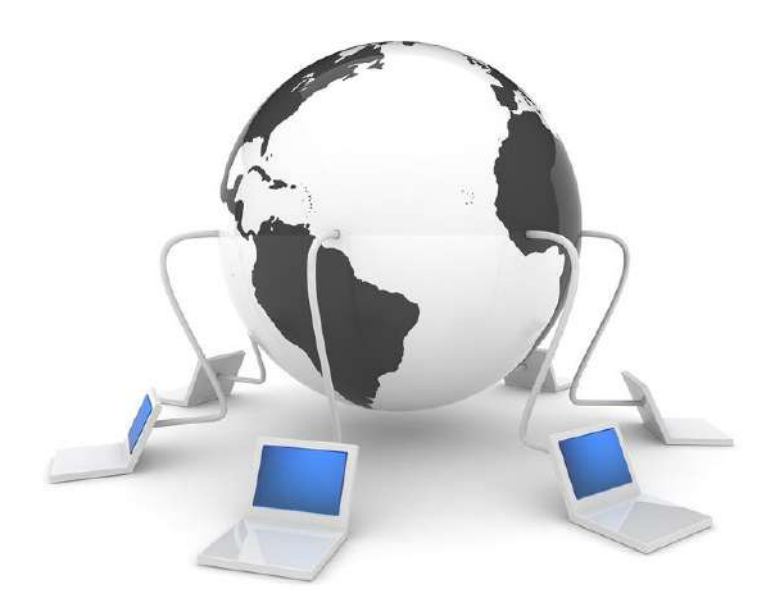

راهنمای نصب سرویس بیت استریم در کافوهای تهران تاریخ تنظیم : تیر ۱۴۰۱ گروه شرکتهای شاتل – واحد پشتیبانی فنی

04GL166/01 (#15185237) \4.\/.a/ty

cs@shatel.ir

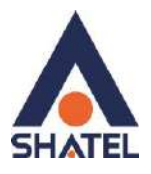

فهرست مطالب

آشنایی با مودم ZyXEL درگاههای مودم ZyXEL معرفی چراغهای موجود بر روی مودم ZyXEL معرفي نحوه اتصال مودم ZyXEL اتصال مودم به خط تلفن اتصال مودم به سیستم نحوه اتصال کابل LAN به سیستم تنظيمات كارت شبكه تخصيصIP به سيستم به صورت اتوماتيک ويندوز ١٠ ويندوز ۸ ويندوز ٧ تنظيمات مودم براي اتصال به اينترنت تغيير mtu تكميل فرم نصب تغيير رمز عبور pppoe my shatel تغيير رمز عبور فعالسازي سرويس

04GL166/01 (#15185237) \r.\/.d/ty

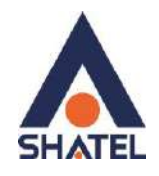

در صورت دریافت سرویس بیت استریم از **شرکت شاتل**، بعد از آماده سازی خط و به اصطلاح رانژه شدن آن توسط شرکت، شما می توانید با اتصال صحیح مودم خود، به سرویس شاتل متصل شده و از اینترنت استفاده کنید.

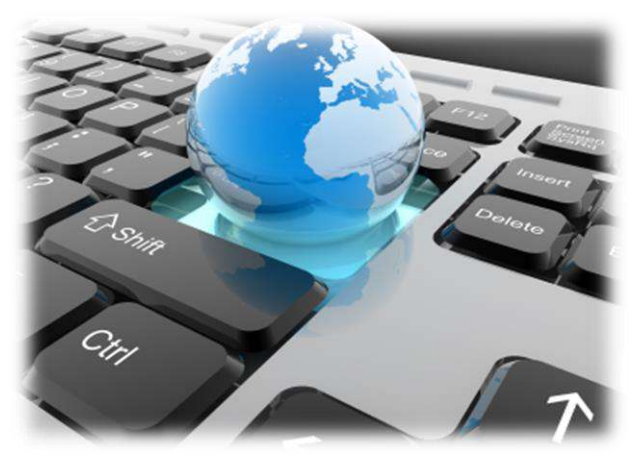

شکل ۱

برای انجام این کار اولین مرحله، اتصال خط تلفن به مودم و یا به اصطلاح بر روی خط قرار دادن مودم است. در حال حاضر مودم تحت ساپورت شرکت شاتل، مودم ZyXEL است.

> در داخل جعبه مودم، تجهیزات مورد نیاز برای اتصال مودم به سیستم وخط تلفن وجود دارد. این تجهیزات عبارتند است از:

- مودم
- كابل تلفن
- کابل LAN
- کابل USB (این کابل در جعبه مودمهای فاقد امکان وایرلس موجود است.)
  - آداپتور برق
    - اسپلیتر
  - CD راهنما
  - ضمانت نامه
  - برگه گارانتی
  - آنتن وايرلس (در صورت وايرلس بودن مودم)

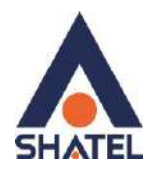

# آشنایی با مودم ZyXEL

برای آشنایی با مودم ZyXEL در ادامه شرح مختصری از کلیه چراغهای موجود بر روی مودم و درگاههای پشت مودم خواهیم داشت:

#### درگاههای مودم ZyXEL

- در گاه Power: این در گاه برای اتصال آداپتور برق به مودم است.
- کلید ON و Off: این کلید برای روشن و خاموش کردن مودم استفاده می شود.
- روزنه Reset: برای ریست سخت افزاری و پاک کردن تنظیمات قبلی مودم می توانید از روزنه ریست استفاده بفرمایید.

در صورت لزوم، برای استفاده از این امکان، شما می توانید با به کار گیری شیء ای نوک تیز مانند خودکار و یا سوزن این روزنه را به سمت داخل فشار داده و آن را تا زمان ثابت شدن چراغهای مودم(حدود ۱۵ ثانیه) نگه دارید.

به این نکته دقت داشته باشید که با توجه به امکان پاک شدن کلیه تنظیمات از روی مودم، انجام
 این کار به هیچ عنوان توصیه نمی شود!

- درگاه USB: این درگاه محل اتصال کابل USB از مودم به سیستم مورد نظر است. (این درگاه فقط بر روی مودمهای فاقد امکان وایرلس موجود است. )
- درگاه Ethernet: از این درگاه برای اتصال کابل شبکه (LAN) از مودم به سیستم مورد نظر، استفاده می شود.
- درگاه DSL: این درگاه برای اتصال کابل تلفن از مودم به پریز تلفن مربوط به خط رانژه استفاده میشود.

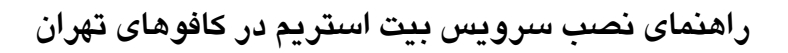

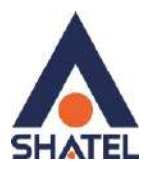

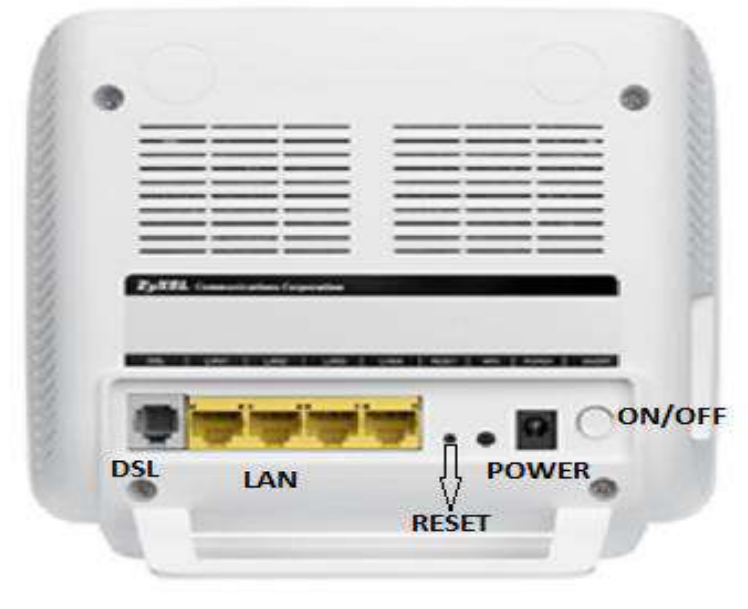

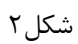

# معرفی چراغهای موجود بر روی مودم ZyXEL

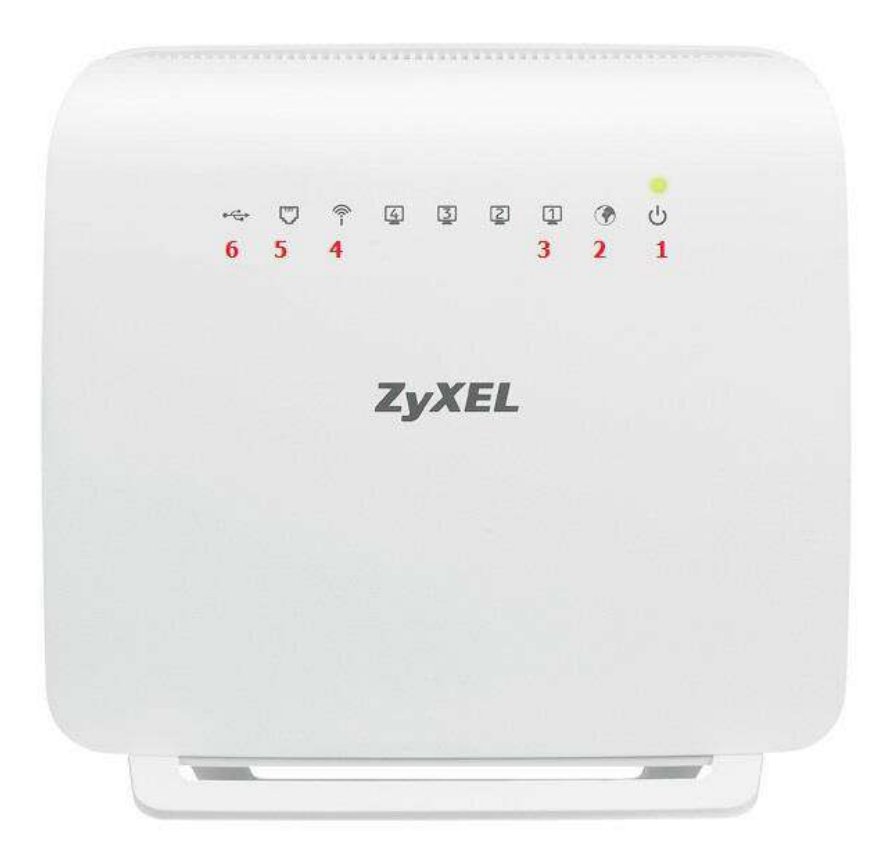

شکل۳

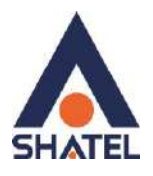

- ۱. چراغ Power: روشن ، سبز و ثابت بودن چراغ Power به معنای اتصال صحیح مودم به برق است.
- ۲. چراغ PPP (چراغ دارای علامت کره ی زمین): چراغ دارای علامت کره زمین نشان دهنده ی وضعیت کانکت بودن مودم به اینترنت بوده و در صورتی که مودم شما به اینترنت کانکت باشد این چراغ روشن و به صورت چشمک زن است.
- ۳. **چراغ Ethernet:** روشن بودن چراغ دارای علامت کامپیوتر، به معنای اتصال سیستم به مودم از طریق کابل LAN یا شبکه است.

لازم به توضیح است که برقراری ارتباط سیستم تا مودم از طریق کابل LAN نیازمند نصب صحیح درایورکارت شبکه بر روی سیستم مورد نظر است. (نحوه اتصال مودم از طریق کابل LAN در ادامه توضیح داده شده است.)

۴. چراغ Wireless: روشن بودن این چراغ نشان دهنده فعال بودن قابلیت وایرلس مودم است.

- ۵. چراغ ADSL: در صورتیکه چراغ دارای علامت سوکت تلفن برروی مودم روشن و ثابت باشد، می توان نتیجه گرفت که اتصال مودم تا تجهیزات شاتل از طریق خط تلفن به درستی برقرار شده است.
- شرط روشن شدن این چراغ، اتصال صحیح کابل تلفن مربوط به شماره تلفن خط رانژه به مودم است.
  - برای انجام این کار می توانید قسمت "اتصال مودم به خط تلفن" را مطالعه بفرمایید.
- ۶. چراغ USB: روشن بودن چراغ دارای علامت USB به معنای اتصال مودم به سیستم از طریق کابل USB بوده و شرط استفاده از این کابل، نصب صحیح درایور USBمودم بر روی سیستم مورد نظر است.
- نکته حایز اهمیت این است که در صورتیکه چراغ دارای علامت سوکت تلفن (چراغ DSL) بر روی مودم به هر دلیلی روشن و ثابت نشود، امکان روشن شدن چراغ PPP و کانکت شدن مودم وجود نخواهد داشت.

برای انجام تنظیمات در کنسول مودم شما می توانید به قسمت<sup>"</sup> انجام تنظیمات مودم<sup>"</sup> مراجعه کرده و تنظیمات مودم را انجام دهید.

## معرفی نحوه اتصال مودم ZyXEL

ابتدایی ترین مرحله، اتصال مودم از طریق آداپتور برق موجود در جعبه ی مودم، به پریز برق است. بعد از اتصال مودم به پریز برق، چراغ Power مودم روشن خواهد شد.

cs@shatel.ir

ç

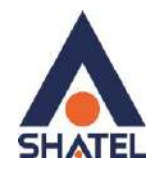

در مرحله بعد شما می بایست مودم را به خط تلفن مربوط به سرویس بیت استریم خود که به عنوان خط رانژه به شرکت شاتل معرفی نموده اید متصل کنید.

#### اتصال مودم به خط تلفن

سیم تلفن مربوط به مودم را از طریق دوشاخه و یا سوکت تلفن می توانید به پریز تلفن مربوط به خط رانژه تان متصل کنید.

به این نکته دقت داشته باشید که استفاده از دوشاخه ضد برق برای انجام این کار به هیچ عنوان توصیه نمیشود! چرا که دوشاخههای ضد برق باعث ایجاد قطعی بر روی سرویس شما خواهند شد.
 در صورتی که قصد استفاده از دستگاه دیگری، بر روی خط تلفن مربوط به سرویس اینترنت خود را دارید، می بایست برای جلوگیری از ایجاد نویز شنیداری بر روی خط تلفن و اختلال بر روی مودم، پیش از هر دستگاه از علیه ایست برای به نام اسپلیتر و یا میکرو فیلتر استفاده کنید، تا بدین وسیله از ایجاد نویز شنیداری بر روی خط تلفن و اختلال بر روی مودم، پیش از هر دستگاه از دستگاه روی خط تلفن و اختلال بر روی مودم، پیش از هر دستگاه از روی خط بایست برای جلوگیری از ایجاد نویز شنیداری بر روی خط تلفن و اختلال بر روی مودم، پیش از مر دوی خط بایست برای بایت برای ای اینجا را کلیک کنید.

به این نکته دقت فرمایید که به ازای **هر** دستگاه به جز مودم بر روی خط سرویس اینترنتتان ، می بایست از اسپلیتر و یا میکروفیلتر استفاده کنید. در صورت اتصال صحیح کابل تلفن مربوط به خط رانژه به مودم، چراغ ADSL بر روی مودم شما روشن و ثابت خواهد شد. چراغ ADSL بر روی مودم برای نشان دادن وجود دیتا بر روی خط و انتقال درست آن به مودم ADSL بوده و برای برقراری ارتباط این چراغ حتما باید روشن و ثابت باشد. این چراغ ممکن است به علت وجود نویز در اتصالات سیم کشی داخلی و یا مشکل در تجهیزات مخابراتی خاموش و یا چشمک زن باشد.

در صورت خاموش بودن چراغ ADSL، برای اطمینان از عدم وجود مشکل در شبکه داخلی لطفا موارد موجود در راهنمای خاموش بودن چراغ ADSL را تا زمان رفع مشکل بررسی فرمایید.

اتصال مودم به سیستم بعد از اتصال مودم بر روی خط تلفن و روشن و ثابت شدن چراغ ADSL بر روی مودم، حال نوبت به اتصال مودم به سیستم است.

v

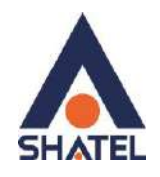

شما می توانید در صورت استفاده از مودمهای ZyXEL که از امکان Wireless استفاده می نمایند مودم را به دو طریق وایرلس و یا کابل LAN به سیستم متصل کنید. برای انجام این کار به شما پیشنهاد می شود که در ابتدایی ترین مرحله مودم را با کابل LAN به سیستم متصل کرده و بعد از اتصال به اینترنت، فایل "راهنمای تنظیمات وایرلس" را از سایت شاتل دانلود و از طریق وایرلس کانکت شوید. در صورتی که مودم شما فاقد امکان وایرلس باشد، شما می توانید از طریق پورت LAN مودم را به سیستم خود متصل کنید. برای انجام این کار در صورت نیاز به اتصال از طریق پورت LAN می توانید قسمت "نحوه اتصال کابل LAN به

نحوه اتصال کابل LAN به سیستم در صورت نیاز به استفاده از کابل LAN و یا شبکه برای برقراری ارتباط مابین سیستم و مودم ، وجود کارت شبکه و نصب صحیح درایور مربوط به آن بر روی سیستم شما ضروری است. برای انجام اتصالات, شما می بایست یک سر کابل LAN را به خروجی Ethernet که در پشت مودم قرار دارد متصل کرده و سمت دیگر کابل LAN را به پورت موجود بر روی کارت شبکه سیستم خود متصل بفرمایید.

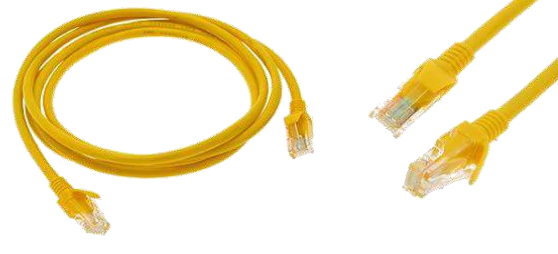

شکل۴

در صورت اتصال صحیح کابل LAN، پس از انجام این کار چراغ مربوط به پورت LAN بر روی مودم شما روشن خواهد شد. همچنین چراغ مربوط به کارت شبکه سیستم شما نیز شروع به چشمک زدن خواهد کرد. در این حالت اتصال فیزیکی مودم تا سیستم از طریق کابل LAN برقرار شده است. بعد از انجام اتصال فیزیکی، حال شما می بایست تنظیمات کارت شبکه خود را بر روی سیستم بررسی کنید. برای انجام این کار می توانید به قسمت " انجام تنظیمات کارت شبکه سیستم " که در ادامه توضیح داده شده است، مراجعه فرمایید.

تنظيمات كارت شبكه

تخصيصIP به سيستم به صورت اتوماتيک

cs@shatel.ir

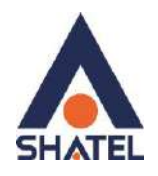

در مودم DHCP ، ZyXEL مودم به صورت پیش فرض فعال است. وقتیDHCP مودم فعال است، یعنی مودم به صورت اتوماتیک به کامپیوترها IP اختصاص می دهد. برای کسب اطمینان از اینکه IP بر روی سیستم شما به صورت اتوماتیک تنظیم شده باشد، به صورت زیر عمل کنید:

#### ويندوز ۱۰

ابتدا از منویStart ویندوز, Control Panel را انتخاب کنید.همچنین می توانید در قسمت Search the web and windows گزینه Control panel را تایپ و روی آن کلیک کنید.

اگر آیتمها در حالت Large Icons نمایش داده شوند صفحه ای به مانند شکل زیر نمایش داده خواهد شد:

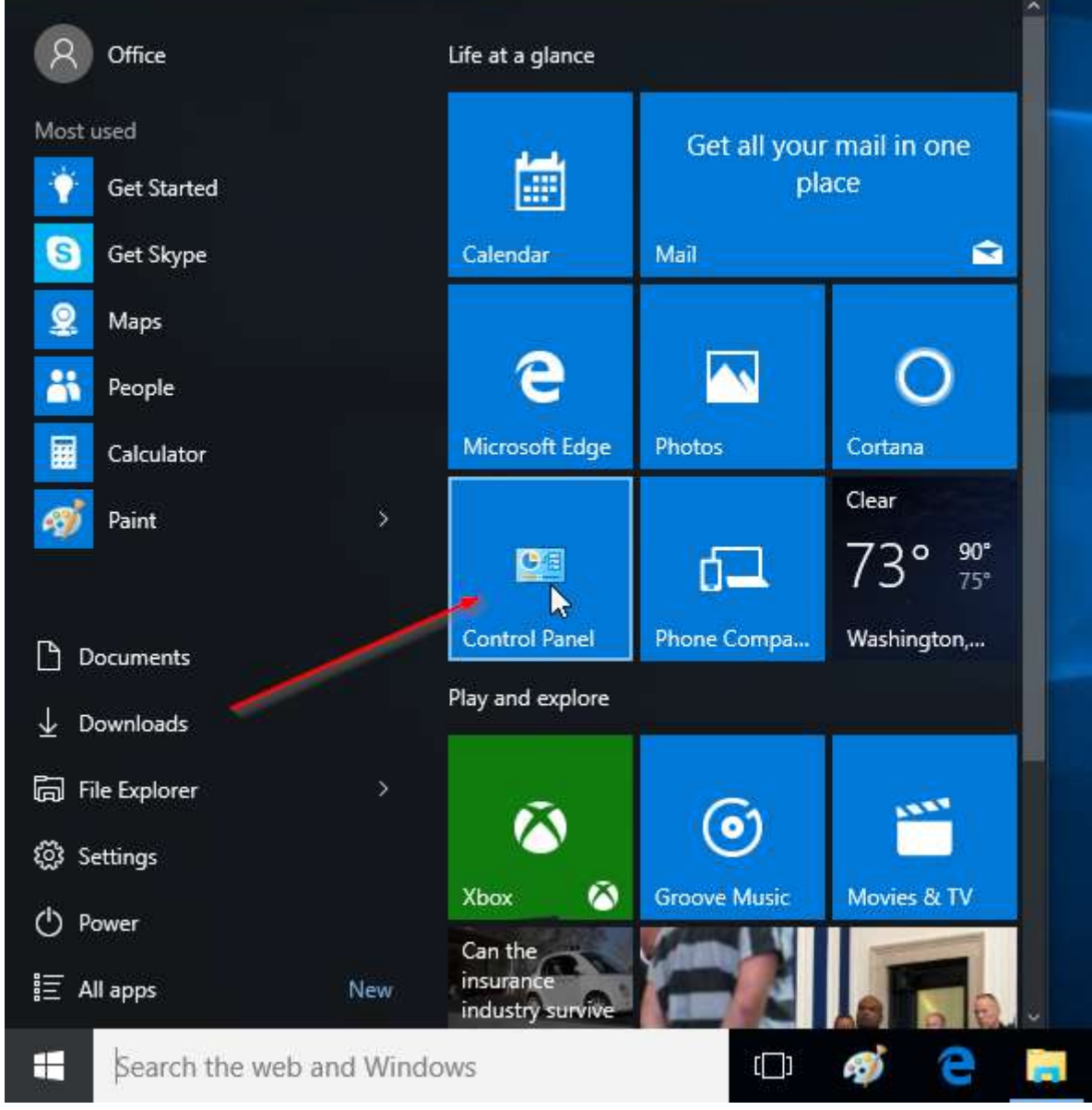

شکل ۵

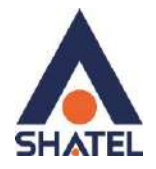

| R All Control Panel Items     |                                             |                               |                            | E                      | ı x |
|-------------------------------|---------------------------------------------|-------------------------------|----------------------------|------------------------|-----|
| ← → ∽ ↑ 🕮 > Control Panel     | <ul> <li>All Control Panel Items</li> </ul> |                               | ÷ 0                        | Search Control Panel   | م   |
| Adjust your computer's settin | igs                                         |                               |                            | View by: Small icons 🔻 |     |
| Administrative Tools          | ASUS Smart Gesture                          | 😂 Autodesk Plot Style Manager | 읍 Autodesk Plotter Manager |                        |     |
| AutoPlay                      | Backup and Restore (Windows 7)              | SitLocker Drive Encryption    | 🛄 Color Management         |                        |     |
| Credential Manager            | 🔮 Date and Time                             | Co Default Programs           | 🛃 Device Manager           |                        |     |
| R Devices and Printers        | S Ease of Access Center                     | File Explorer Options         | R File History             |                        |     |
| Flash Player (32-bit)         | A Fonts                                     | A Indexing Options            | 🖉 Infrared                 |                        |     |
| 😭 Internet Options            | 🔤 Keyboard                                  | () Mail                       | Mouse                      |                        |     |
| 😨 Network and Sharing Center  | Phone and Modern                            | Power Options                 | Programs and Features      |                        |     |
| 😂 Realtek HD Audio Manager    | Recovery                                    | 🔗 Region                      | 🔩 RemoteApp and Desktop Co | onnections             |     |
| Y Security and Maintenance    | Sound                                       | Speech Recognition            | Storage Spaces             |                        |     |
| 3 Sync Center                 | System                                      | Taskbar and Navigation        | Troubleshooting            |                        |     |
| 🔒 User Accounts               | Windows Defender Firewall                   | Windows Mobility Center       | 🏂 Windows To Go            |                        |     |
| Work Folders                  |                                             |                               |                            |                        |     |

شکل ۶

با انتخاب گزینه Network and Sharing Center پنجره شکل زیر نمایش داده خواهد شد:

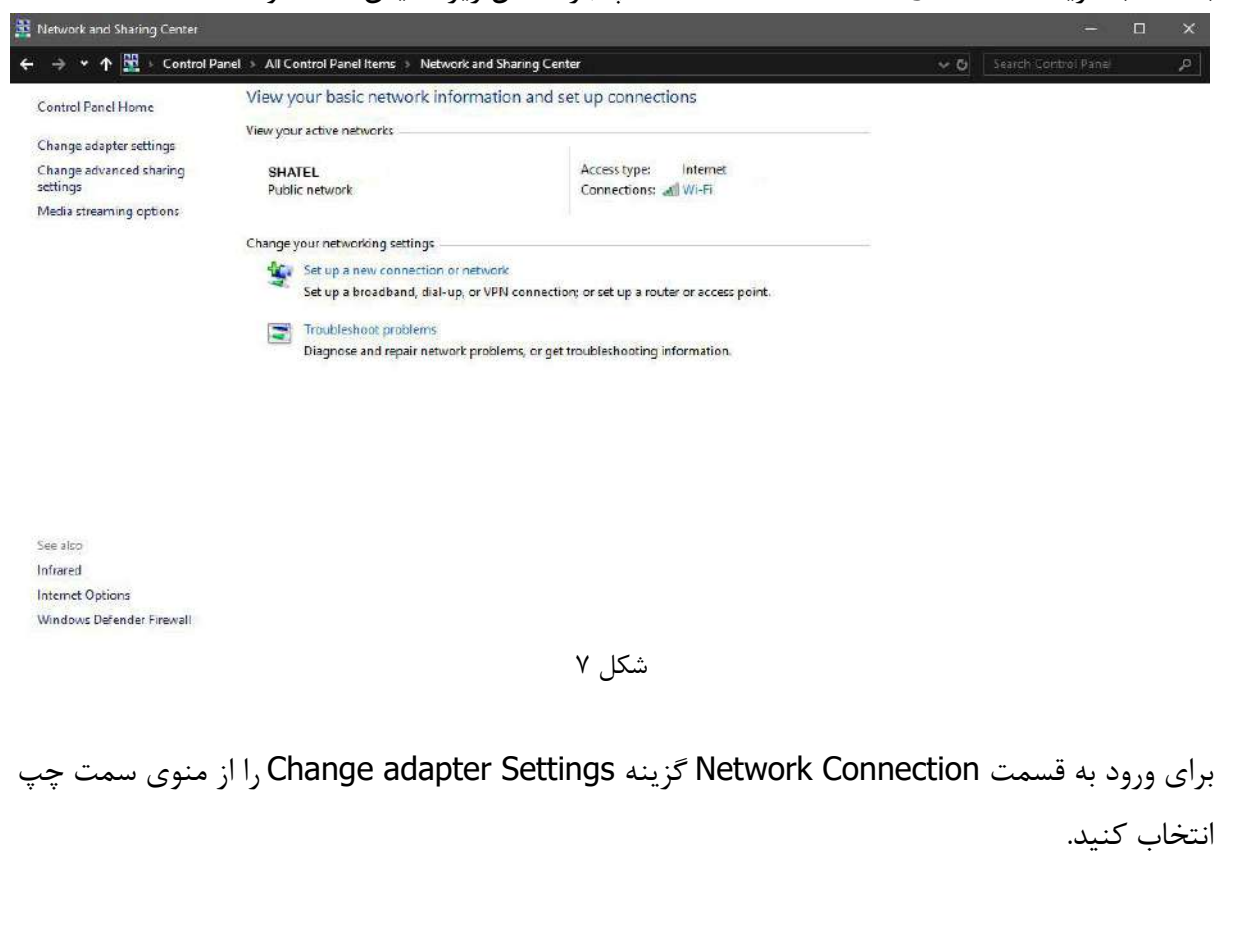

cs@shatel.ir

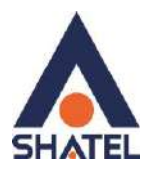

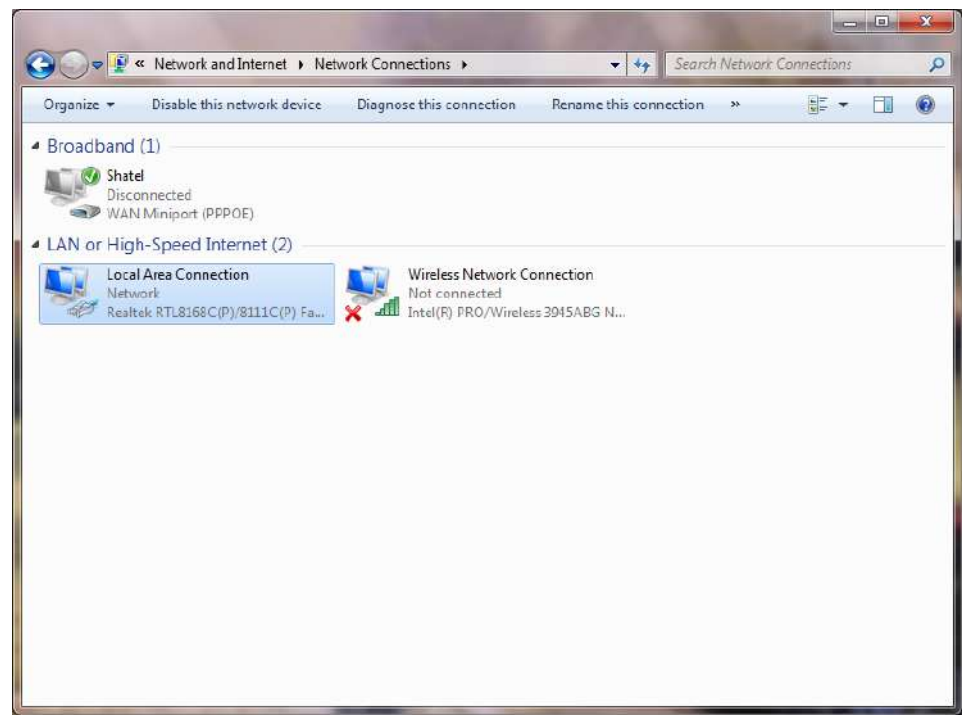

شکل ۸

در پنجره Network Connection بر روی Local Area Connection کلیک راست کرده و گزینه Properties, انتخاب کنید.

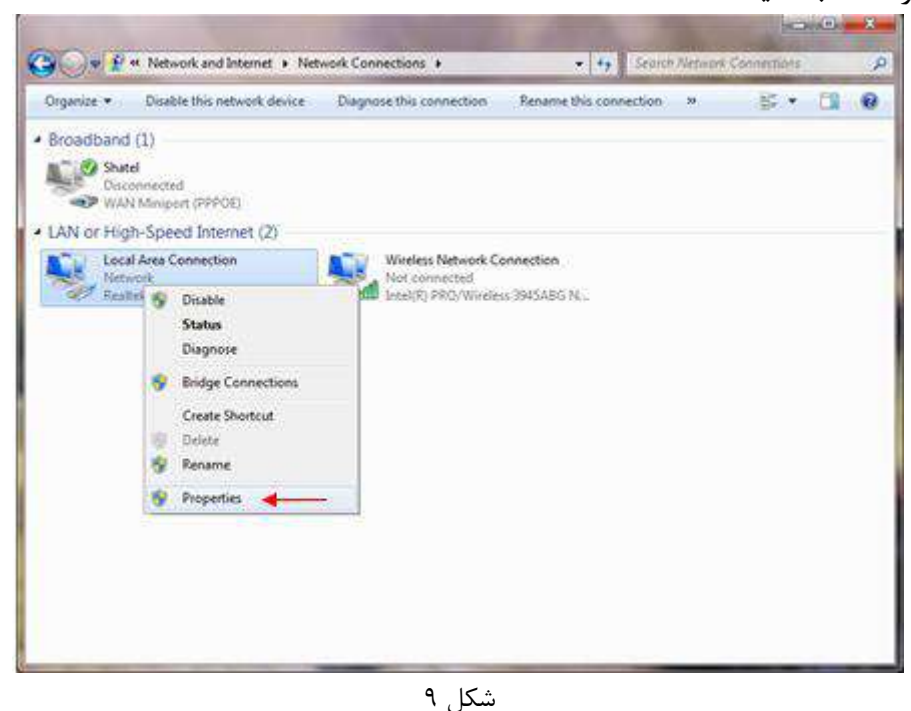

با انتخاب گزینه Properties, پنجره Local Area Connection Properties نمایش داده خواهد شد.

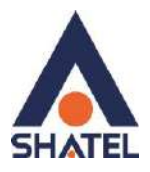

|         | ng Sharing                                                               |                                                                                                    |                                                                                          |                                | - |
|---------|--------------------------------------------------------------------------|----------------------------------------------------------------------------------------------------|------------------------------------------------------------------------------------------|--------------------------------|---|
| Connec  | t using:                                                                 |                                                                                                    |                                                                                          |                                |   |
| 21      | koadcom Ne                                                               | tLink (TM) Fast                                                                                           | Bhemet                                                                                   |                                |   |
| 'his co | nnection use                                                             | s the following                                                                                           | tems:                                                                                    | Configure                      |   |
| SSSSSS3 | GoS Packe<br>Fie and Pin<br>- Internet Pro<br>- Unk-Layer<br>- Unk-Layer | A Scheduler<br>nter Sharing for<br>tocol Version 6<br>tocol Version 7<br>Topology Disco<br>Topology Disco | Microsoft Net<br>(TCP/IPv6)<br>(TCP/IPv4)<br>(TCP/IPv4)<br>very Mapper I<br>very Respond | VO Driver<br>ler<br>Properties |   |
| Desc    | iption<br>smission Con                                                   | trol Protocol/Ini                                                                                         | emet Protocol                                                                            | . The default<br>unication     |   |

شکل ۱۰

با انتخاب گزینه (TCP/IPv4) Internet Protocol Version 4 و سپس انتخاب گزینه Properties صفحه ای به شکل زیر نشان داده می شود.

بعد از وارد شدن به صفحه زیر گزینه Obtain an IP address automatically را انتخاب کنید:

| eneral                         | Alternate Configura                                                      | ation                                 |                       |                  |                      |                      |
|--------------------------------|--------------------------------------------------------------------------|---------------------------------------|-----------------------|------------------|----------------------|----------------------|
| You can<br>this cap<br>for the | n get IP settings assi<br>ability. Otherwise, y<br>appropriate IP settin | gned automat<br>ou need to as<br>igs. | ically if<br>k your r | your n<br>networ | etniork :<br>k admin | x pports<br>istrator |
| 00                             | btain an IP address a                                                    | utomatically                          | -                     | _                |                      |                      |
| 0.4                            | ge the following IP ad                                                   | kdress:                               | -                     |                  |                      |                      |
| 12.0                           | ddress:                                                                  |                                       | - 54                  | - (1)            | 3                    |                      |
| . Sijbi                        | et maskr                                                                 | 10                                    | 16                    | - 40)            | 55                   |                      |
| Qef.                           | ult gateway:                                                             | 1                                     | - 52                  | 18               | зй                   |                      |
|                                | gtain DNS server add                                                     | ress automat                          | cally                 |                  |                      |                      |
| OU                             | se the following DNS                                                     | server addres                         | ses:                  |                  |                      |                      |
| Erel                           | erred DNS server:                                                        |                                       | 14                    | - 41)            | 14                   |                      |
| Ate                            | make DNS server:                                                         | 1                                     |                       | 1                | 4                    |                      |
| [7] v                          | ajidate settings upor                                                    | est                                   |                       |                  | Adj                  | anced                |

شکل ۱۱

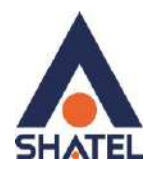

## ويندوز ۸

از صفحه Start وارد Desktop شوید و از Charmin Bar گزینه Setting سپس Control Panel را انتخاب و روی آن کلیک کنید.

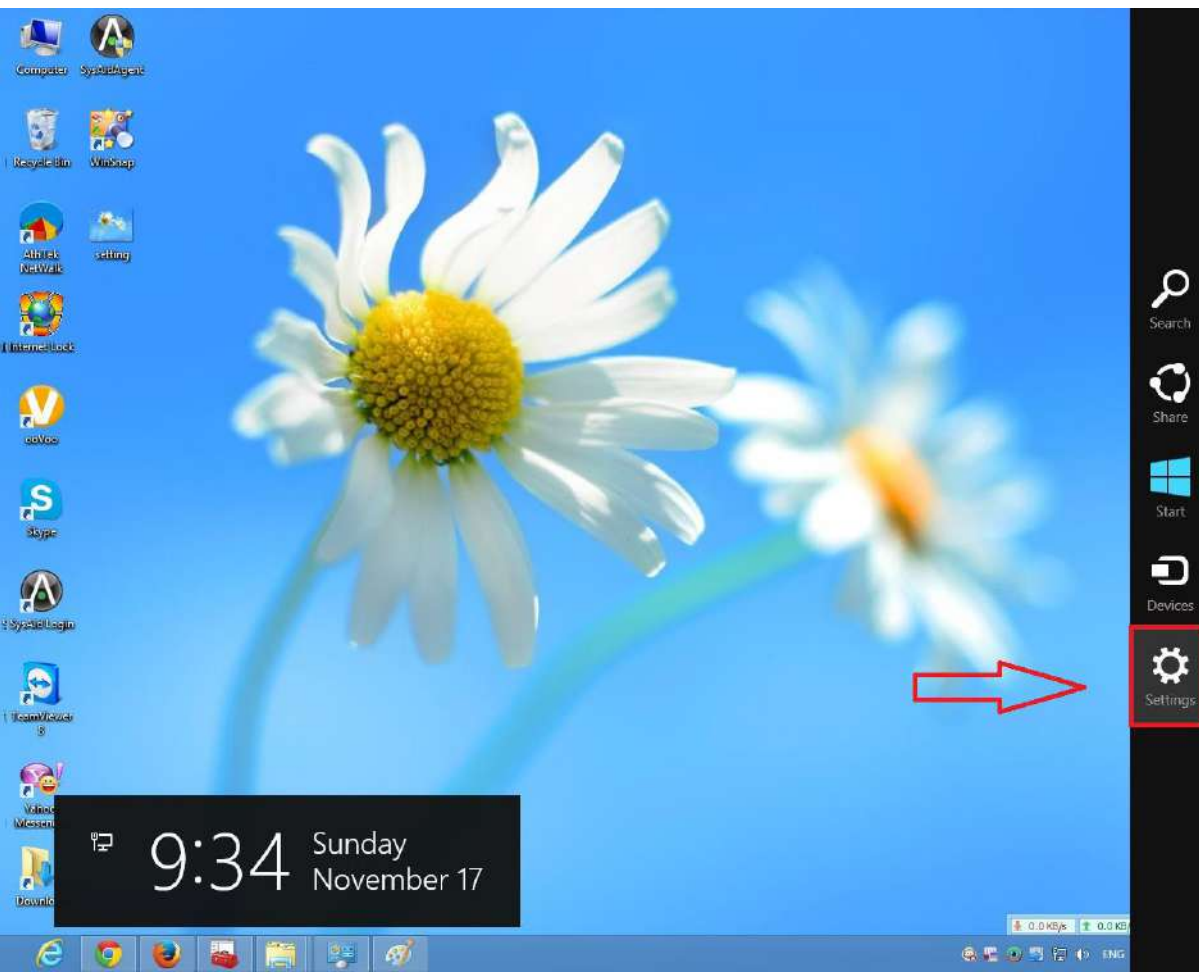

شکل ۱۲

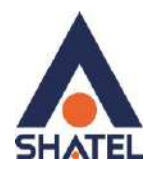

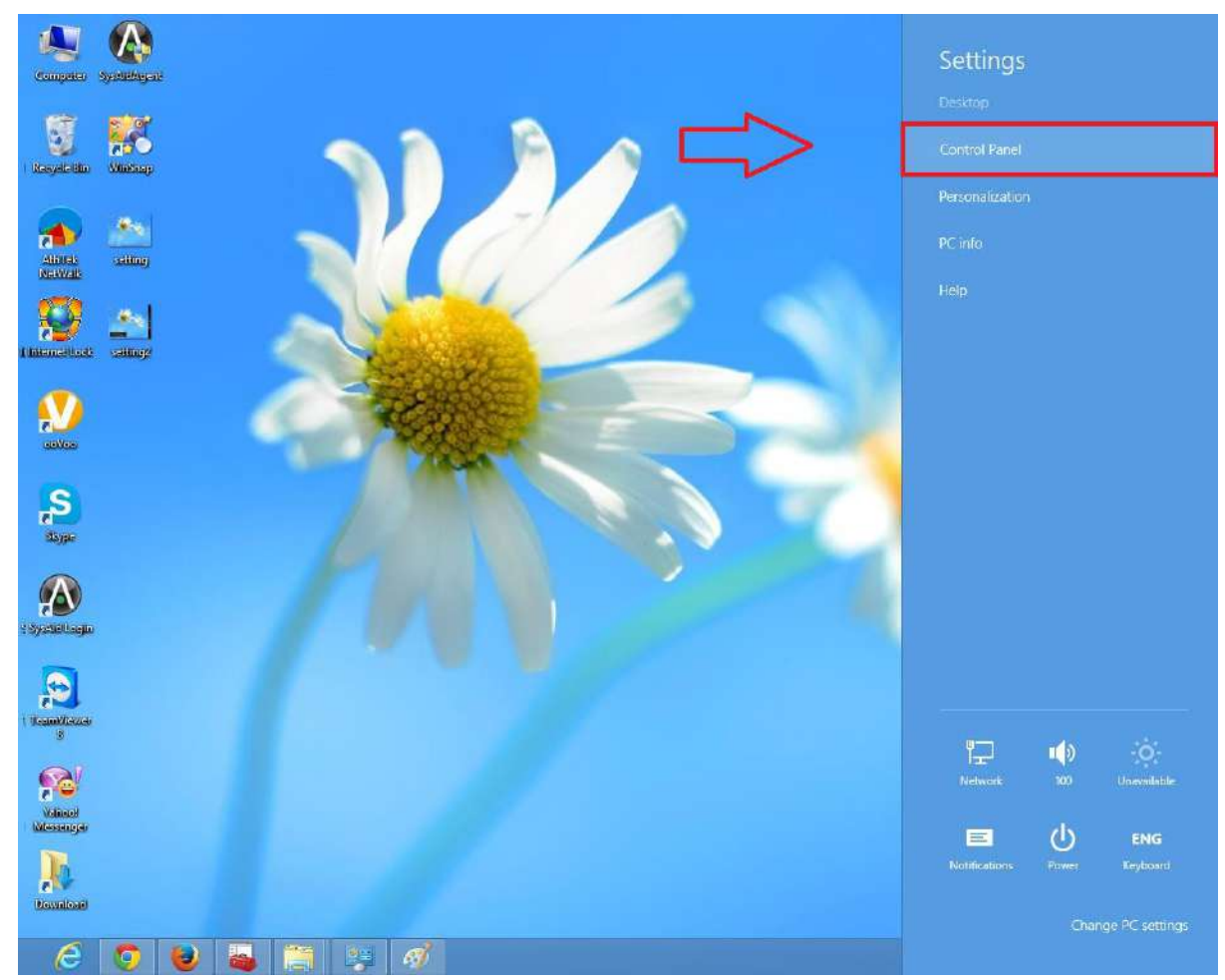

شکل۱۳

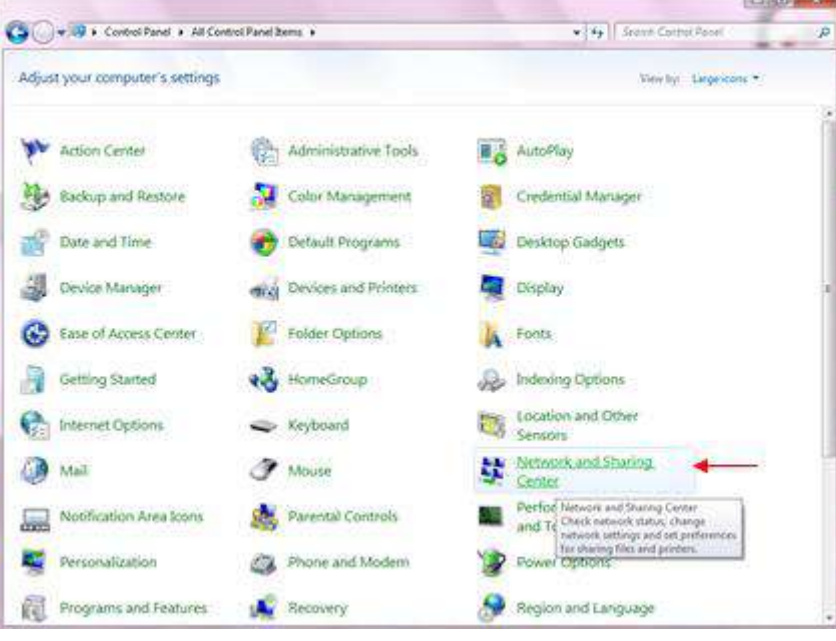

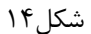

۱۴

cs@shatel.ir

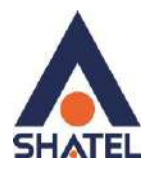

در پنجره شکل ۱۴ با انتخاب گزینه Network and Sharing Center پنجره شکل زیر نمایش داده خواهد شد:

| 🕢 🕸 💱 🔹 Control Panel 🕨  | All Control Panel Items + Network and Sharing Cent                                | •                          | + + Starsh Cardiol Fanel              | Q |
|--------------------------|-----------------------------------------------------------------------------------|----------------------------|---------------------------------------|---|
| Control Panel Home       | View your basic network information a                                             | ind set up connectio       | ons                                   | 6 |
| Manage wireless networks | 🖌 🛶 😽                                                                             |                            | See full my                           | 4 |
| Change advanced sharing  | AM-PC Netwo<br>(This computer)                                                    | ork                        | Internet                              |   |
| settings                 | View your active networks                                                         |                            | Connect or disconne                   | a |
|                          | Hetwork Public memory                                                             | Access type<br>Connections | Internet<br>  Local Area Currection 5 |   |
|                          | Change your networking settings                                                   |                            |                                       |   |
|                          | Set up a new connection or network<br>Set up a wireless, broadband, dial-up, ad   | hoc, or VPN connection     | ; or set up a router or access point  | 2 |
|                          | Connect to a network<br>Connect or reconnect to a windless, wire                  | t, dal-up, or VPN netwo    | rk connection.                        |   |
|                          | Chocke Remegroup and chaining option<br>Access files and printers located on othe | r network computers, or    | change sharing settings.              |   |
|                          | Diagnose and repair network problems.                                             | or get troubleshooting in  | formation.                            |   |
|                          |                                                                                   |                            |                                       |   |
| See vico<br>HomeGroup    |                                                                                   |                            |                                       |   |
| Internet Options         |                                                                                   |                            |                                       |   |
| Windows Firewall         |                                                                                   |                            |                                       |   |

شکل۱۵

برای ورود به قسمت Network Connection در شکل۱۵ گزینه Change adapter Settings را از منوی

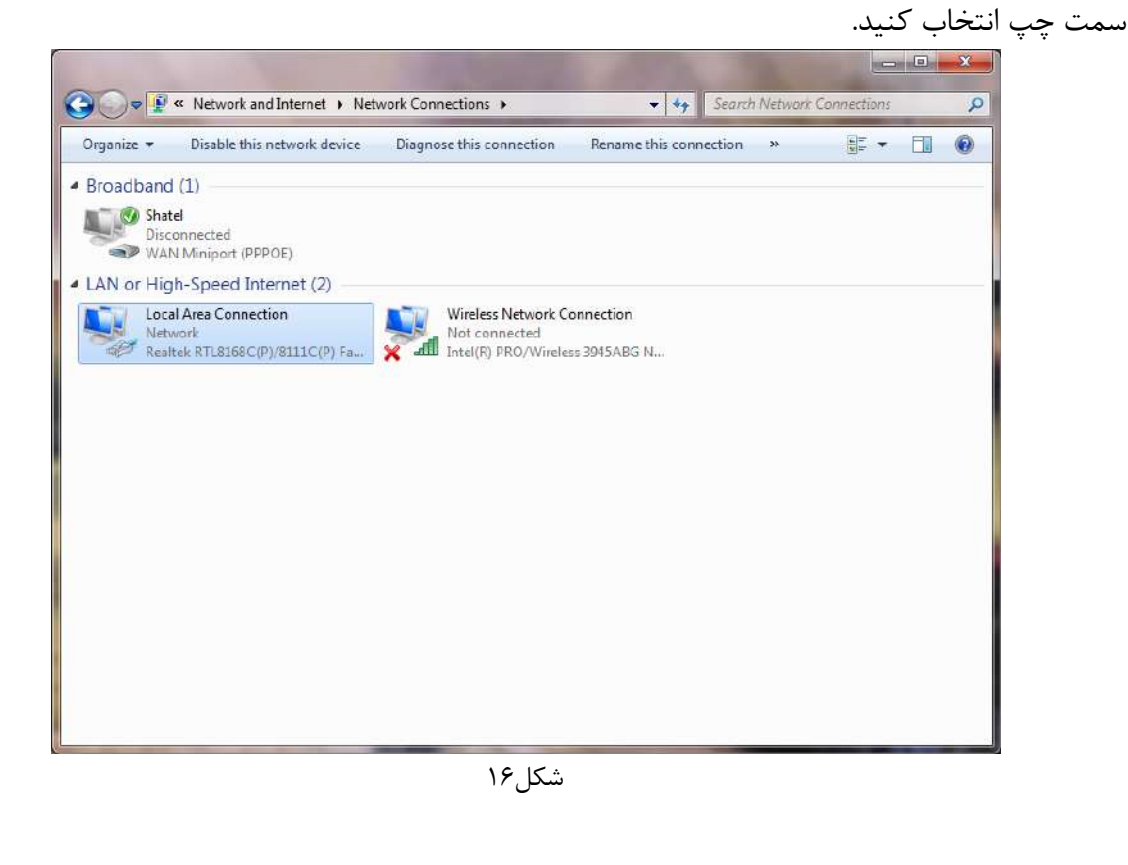

۱۵

04GL166/01 (#15185237) \4.1/.a/yy

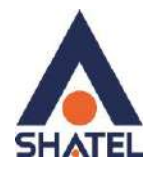

در پنجره Network Connection بر روی Local Area Connection کلیک راست کرده و گزینه Properties را انتخاب کنید.

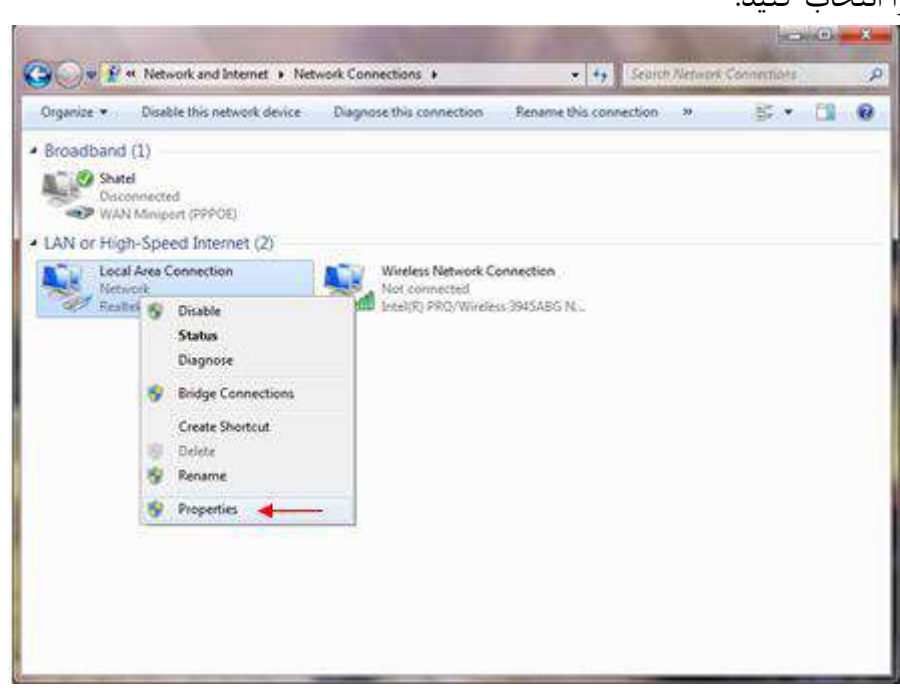

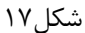

با انتخاب گزینه Properties, ینجره Local Area Connection Properties نمایش داده خواهد شد.

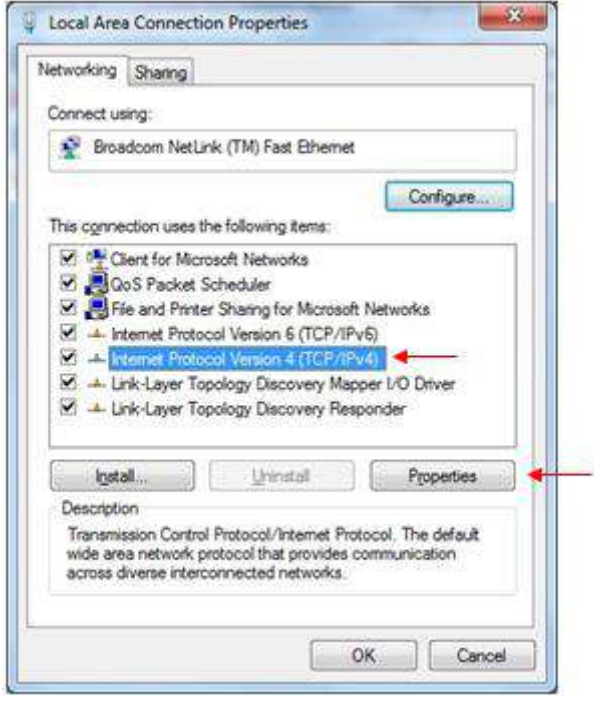

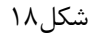

با انتخاب گزینه (TCP/IPv4) Internet Protocol Version 4 و سپس انتخاب گزینه Properties و سپس انتخاب گزینه

۱۶

04GL166/01 (#15185237) \ft \/. a/ty

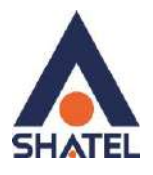

بعد از وارد شدن به صفحه زیر گزینه Obtain an IP address automatically را انتخاب کنید:

| in in a                        | Alternate Configuration                                                                   |                                   |                  |                        |                  |
|--------------------------------|-------------------------------------------------------------------------------------------|-----------------------------------|------------------|------------------------|------------------|
| You can<br>this cap<br>for the | n get IP settings assigned au<br>ability. Otherwise, you need<br>appropriate IP settings. | tomatically if<br>I to ask your r | your n<br>networ | etwork s.<br>k adminis | pports<br>trator |
| 00                             | otain an IP address automati                                                              | cally                             | _                |                        |                  |
| 0.4                            | e the following IP address:                                                               | -                                 |                  |                        |                  |
| 12.0                           | idress;                                                                                   | 1.5                               | - 40)            | 3                      |                  |
| Sight                          | et maskr                                                                                  | 10                                | - 407            | 55                     |                  |
| Qefa                           | olt gateway)                                                                              | 11 - 52                           | - 213            | 32                     |                  |
|                                | gtain DNS server address au                                                               | tomatically                       | -                |                        |                  |
| OU                             | ig the following DNS server a                                                             | ddresses:                         |                  |                        |                  |
| Erel                           | erred DNS server:                                                                         | 14                                | - 41             | 14                     |                  |
| Alter                          | riske DNS server:                                                                         |                                   | 1                | 2                      |                  |
| 171v                           | alidate settings upon exit                                                                |                                   |                  | Adya                   | nced             |

شکل۱۹

ويندوز ٧

ابتدا از منوی Start ویندوز، Control Panel را انتخاب کنید.

با انتخاب Control Panel صفحهای به صورت شکل ۲۰ یا ۲۱ نمایش داده می شود. (اگر آیتمها در حالت Large Icons نمایش داده شوند صفحه ای به مانند شکل ۲۰ نمایش داده خواهد شد)

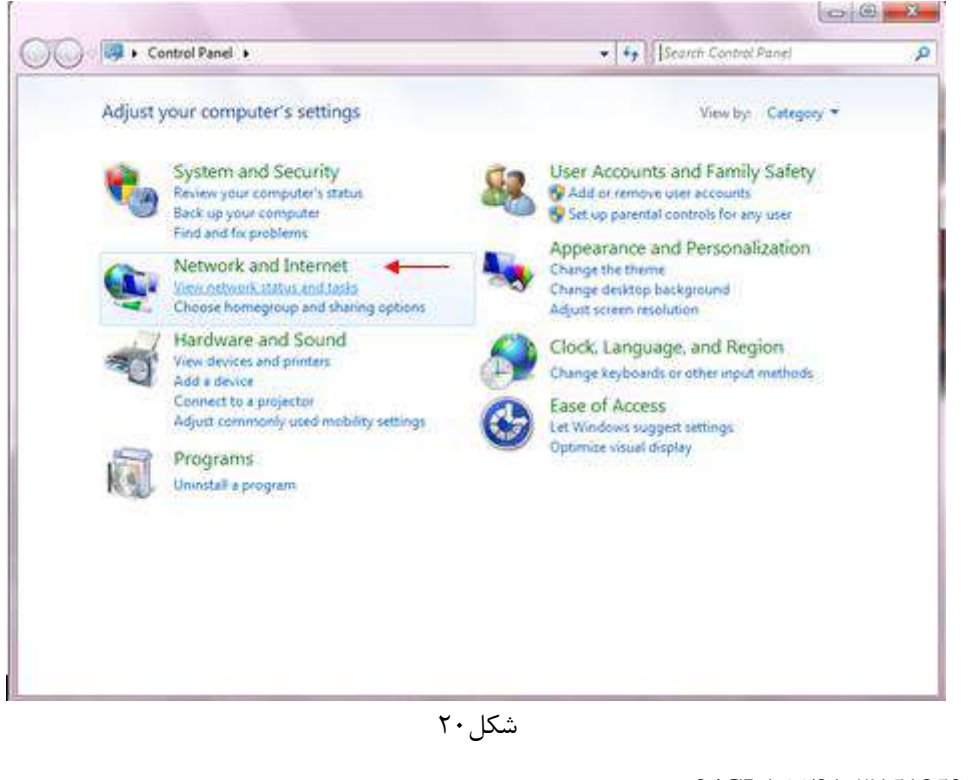

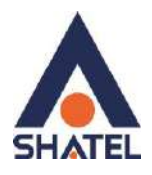

|                                 |                           | (C)+(C)                                                                                         | - 73 |
|---------------------------------|---------------------------|-------------------------------------------------------------------------------------------------|------|
| 🖉 🗣 🔹 🖲 Control Panel 🔹 All Con | trol Pariel Berns 🔸       | [4] Search Canbel Panel                                                                         | P    |
| Adjust your computer's settings |                           | View by Cargo icons +                                                                           |      |
| Action Center                   | (the Administrative Tools | AutoPlay                                                                                        | 31   |
| Backup and Restore              | Color Management          | Credential Manager                                                                              |      |
| Date and Time                   | 💮 Default Programs        | Desktop Gadgets                                                                                 |      |
| Device Manager                  | Devices and Printers      | 💐 Display                                                                                       | 1    |
| Ease of Access Center           | Folder Options            | Fonts                                                                                           |      |
| Getting Started                 | RomeGroup                 | A Indexing Options                                                                              |      |
| toternet Options                | 🗢 Keyboard                | tocation and Other<br>Sensors                                                                   |      |
| 🕖 Mail                          | I Mouse                   | Metwork and Sharing                                                                             | 1    |
| Notification Area Icons         | Parental Controls         | Perfor Network and Source Center<br>and Te Check network attude, change<br>network performance. |      |
| Personalization                 | Phone and Modern          | For sharing they and pender.                                                                    |      |
| Programs and Features           | Recovery                  | 🔗 Region and Language                                                                           |      |

در پنجره شکل ۲۰ با انتخاب گزینه View Network Status and Tasks و یا در پنجره شکل ۲۱ با انتخاب گزینه Network and Sharing Center پنجره شکل زیر نمایش داده خواهد شد:

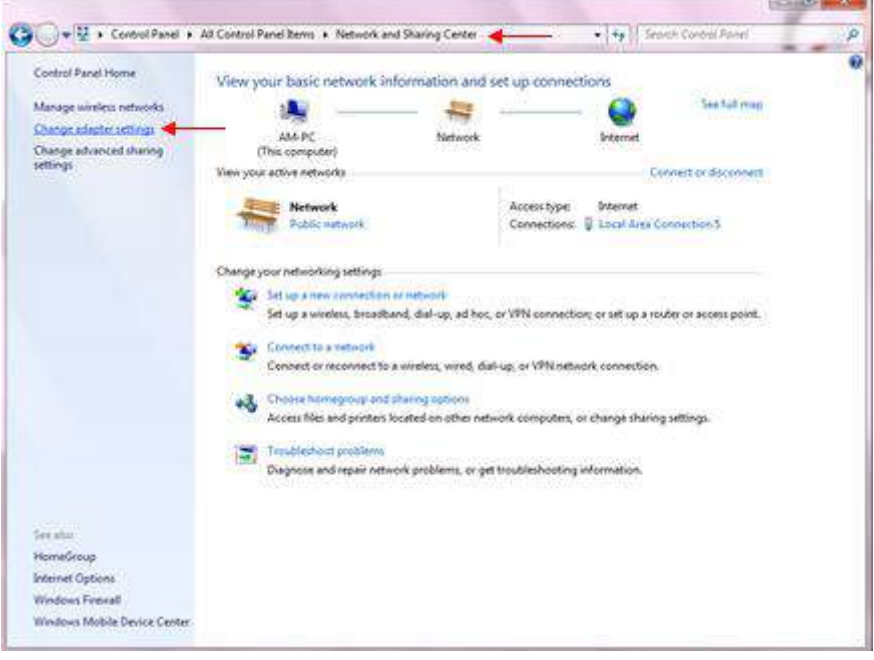

شکل۲۲

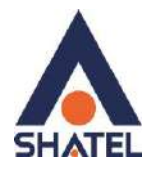

برای ورود به قسمت Change adapter Settings گزینه Network Connection را از منوی سمت چپ انتخاب کنید.

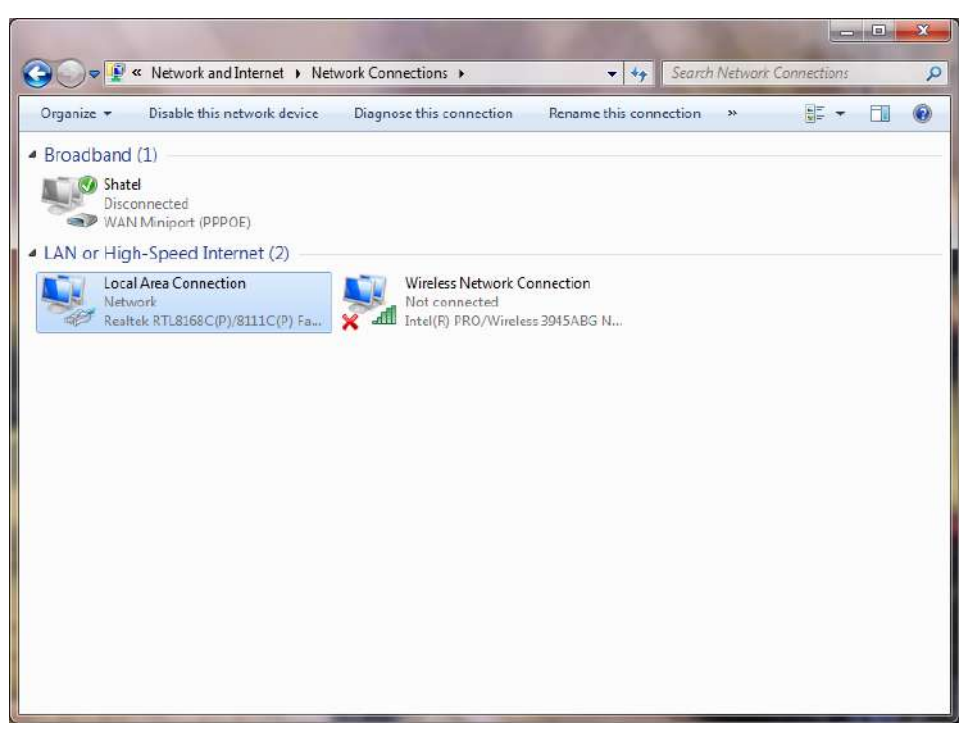

شکل۲۳

در پنجره Network Connection بر روی Local Area Connection کلیک راست کرده و گزینه Properties را انتخاب کنید.

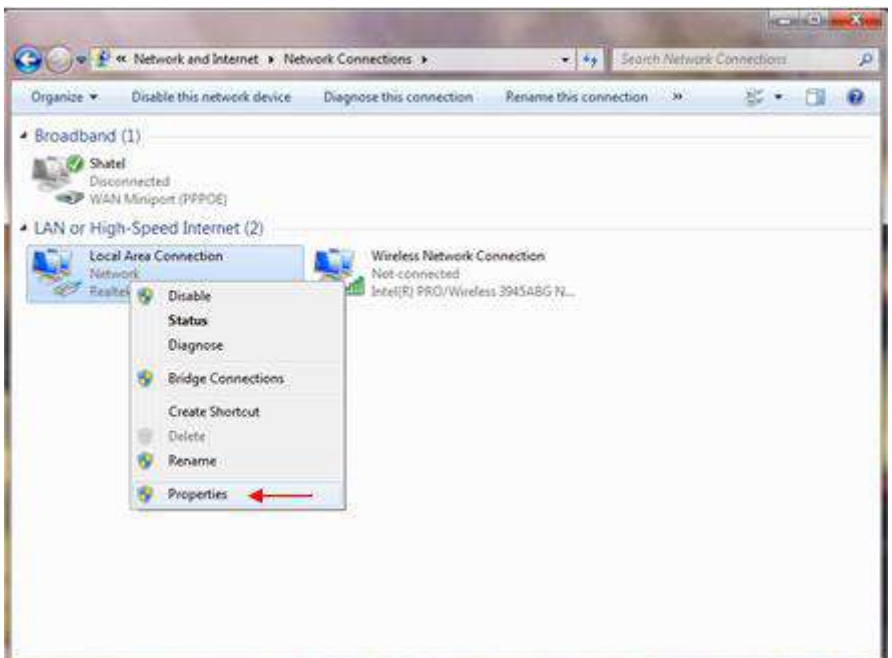

شکل۲۴

۱٩

04GL166/01 (#15185237) \f.\/.a/ty

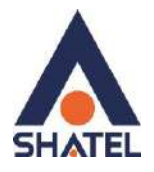

با انتخاب گزینه Properties, پنجره Local Area Connection Properties نمایش داده خواهد شد.

| Proadcom NetLink (TN                                                                                                    | M) Fast Ethemet                                                                                                    |
|----------------------------------------------------------------------------------------------------|----------------------------------------------------------------------------------------------------|
| his connection uses the folk                                                                                                    | Configure                                                                                                    |
| Cos Packet Sched  Cos Packet Sched  Cos Packet | uler<br>ing for Microsoft Networks<br>inion 6 (TCP/IPv6)<br>inion 4 (TCP/IPv4)<br>y Discovery Mapper I/O Driver<br>y Discovery Responder |
|                                                                                                    |                                                                                                    |
| ljetal                                                                                                    | Uninstal Properties                                                                                                    |

شکل۲۵

با انتخاب گزینه (TCP/IPv4) Internet Protocol Version 4 و سپس انتخاب گزینه Properties صفحه ای به شکل زیر نشان داده می شود.

بعد از وارد شدن به صفحه زیر گزینه Obtain an IP address automatically را انتخاب کنید:

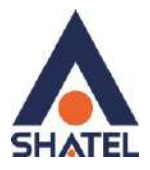

| Alternate Configuration                                                                                      |                                    |                 |                    |                      |
|----------------------------------------------------------------------------------------------------|------------------------------------|-----------------|--------------------|----------------------|
| You can get IP settings assigned a<br>this capability. Otherwise, you ne<br>for the appropriate IP settings. | automatically if<br>ed to ask your | your n<br>netwo | etwork<br>rk admin | supports<br>istrator |
| Qbtain an IP address autom                                                                                   | stically 🔫                         |                 |                    |                      |
| O Use the following IP address                                                                               |                                    |                 |                    |                      |
| IP address:                                                                                                  | Г — 90                             | $\geq 1$        | C                  |                      |
| Sybnet maski                                                                                                 |                                    | 34              | - 30               |                      |
| Selacit dateway:                                                                                             | 10                                 | 84              | - (iji)            |                      |
| Optain DNS server address a                                                                                  | sutomatically                      | •               | -13                |                      |
| O Use the following DNS server                                                                               | r addresses:                       |                 |                    |                      |
| Proferied DNS server:                                                                                        | 1                                  | - 3             | 16                 |                      |
| Alternate DNS server:                                                                                        | 20                                 | 102             | - 21               |                      |
| [] Valjdate settings upon exit                                                                               |                                    |                 | Ady                | anced                |

شکل۲۶

تنظيمات مودم براي اتصال به اينترنت

برای انجام تنظیمات مودم، در منوی سمت چپ صفحه بر روی گزینه Network و سپس WAN کلیک کنید و تنظیمات زیر را انجام دهید:

۲١

Mode: Routing Encapsulation: PPPoE User Name: شناسه کاربری@shatel

Password :رمز عبور Multiplexing: LLC

VPI=0, VCI=35

و سپس بر رویApply کلیک کنید. نکته ۱: در صورت تغییر رمز pppoe نیاز است رمز صحیح در تنظیمات مودم وارد شود.

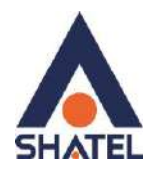

| ZyXEL                                                                                            |                                                                                                    |                                                                                          |  |
|--------------------------------------------------------------------------------------------------|----------------------------------------------------------------------------------------------------|------------------------------------------------------------------------------------------|--|
|                                                                                                  | Network > WAN > Internet Connection                                                                                                    |                                                                                          |  |
| Status                                                                                           | Internet Connection Hore Connections                                                                                                    |                                                                                          |  |
| P-660RU-T1 v2<br># Natwork<br>UAN<br>- LAN<br>- NAT<br>B Security<br>B Advanced<br>B Haintenance | General<br>Name<br>Mode<br>Encopeulation<br>User Name<br>Password<br>Service Name<br>Multiplexing<br>Virtual Circuit ID<br>VP1<br>VCT              | Shatel<br>Routing W<br>PRPOR<br>Switz Audu<br>LLC W<br>0<br>35                           |  |
|                                                                                                  | Obtain an IP Address Automatically     Static IP Address     IP Address     IP Address     Onnection     Newled-Up Connection     Onnect on Demand | D.0.0.0       Max tdle Timesut 0       kec       Apply       Cancel       Advanced Setup |  |

شکل۲۷

در صورتی که باتنظیمات فوق همچنان چراغ اینترنت مودم خاموش بود نیاز است موارد زیر بررسی شود : برای تست Vpi:8 vci:81 قرار داده و مجدد تنظیمات را apply فرمایید. در صورت ادامه مشکل قابلیت دیگری به نام mtu تغییر داده شود و روی اعداد ۱۴۹۲ و ۱۴۸۰ تست شود.

#### تغيير **mtu**:

مسیر تغییر mtu در مودمهای مختلف متفاوت است در زیر به عنوان نمونه مسیر تغییر آن در چند مودم نمایش داده می شود:

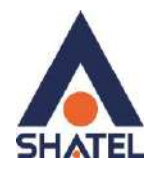

# zyxel 1201

|                                            | Network > WAN > Internet Connection                                                                                                    |                                                                                                    |
|--------------------------------------------|----------------------------------------------------------------------------------------------------|----------------------------------------------------------------------------------------------------|
| Status                                     | Internet Connection More Connec                                                                                                    | tions                                                                                                    |
|                                            | Line                                                                                                    |                                                                                                    |
| 660HN-T1H<br>Network<br>WAN                | ADSL Mode<br>Annex Type                                                                                                    | Auto Sync-Up v<br>ANNEX A/L v                                                                             |
| - Wireless LAN                             | General                                                                                                    |                                                                                                    |
| NAT<br>Security<br>Advanced<br>Maintenance | Mode<br>Encapsulation<br>User Name<br>Password<br>Service Name<br>Multiplex<br>Virtual Circuit ID<br>VPI<br>VCI<br>Bridge Interfac<br>IP address<br>IP Address<br>IP Address<br>Subnet Mask | Routing V<br>PPPoE V<br>I<br>I<br>ILLC V<br>D<br>35<br>Activated @ Deactivated<br>Ily<br>0.0.00<br>D.0.00 |
|                                            | Gateway IP Address                                                                                                    | 0.0.0                                                                                                    |
|                                            | Connection                                                                                                    |                                                                                                    |
|                                            | Keep Alive     Connect on Demand                                                                                                    | Max Idle Time 0 Sec                                                                                       |
|                                            |                                                                                                    | Apply Cancel Advanced Setun                                                                               |

شکل ۲۸

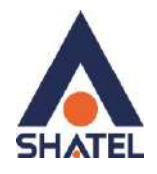

| RIP & Multicast Setup |            |
|-----------------------|------------|
| RIP Direction         | Both ~     |
| RIP Version           | RIP1 V     |
| Multicast             | IGMP-v2 ~  |
| ATM Qos               |            |
| ATM QoS Type          | UBR ~      |
| Peak Cell Rate        | 0 cell/sec |
| Sustain Cell Rate     | 0 cell/sec |
| Maximum Burst Size    | 0 cell     |
| МТИ                   |            |
| MTH                   | 1402       |
| мю                    | 1492       |
|                       |            |

شکل ۲۹

راهنمای نصب سرویس بیت استریم در کافوهای تهران

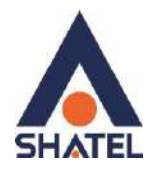

#### zyxel 1312 - 1202

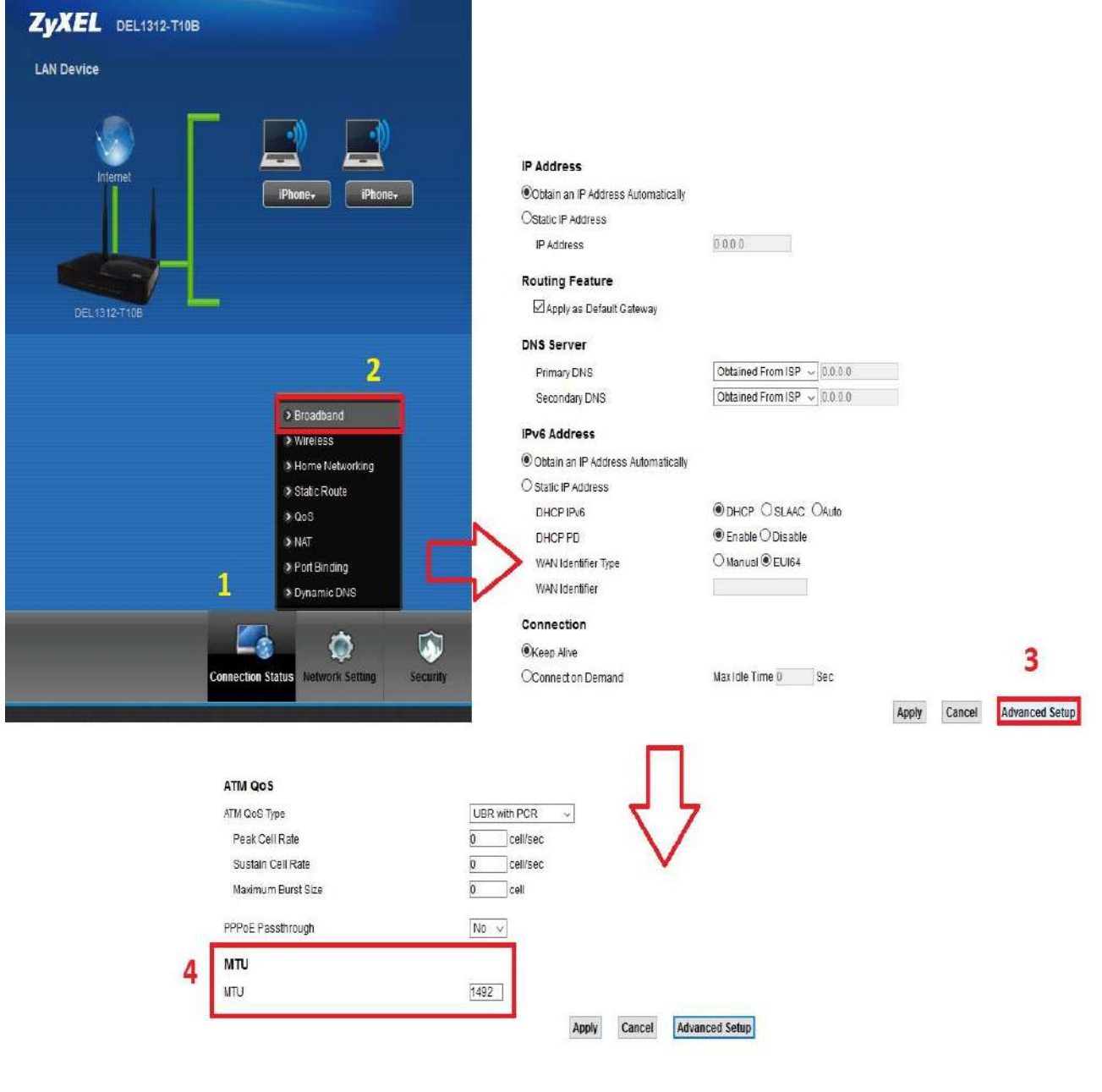

شکل ۳۰

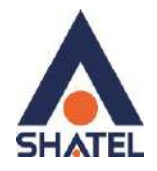

# zyxel vmg 1312

| YXEL                  | VMG1312-T2                                               | OB                              |                                    |                                  |                               |                               |                                |                        | Jene Contraction     | glish 🗸   | 🎲 Qu              | ick Sto |
|-----------------------|----------------------------------------------------------|---------------------------------|------------------------------------|----------------------------------|-------------------------------|-------------------------------|--------------------------------|------------------------|----------------------|-----------|-------------------|---------|
| oadband               |                                                          |                                 |                                    |                                  |                               |                               |                                |                        |                      |           |                   |         |
| Broadband             | Cellular Backs                                           | yp Adv                          | vanced                             |                                  |                               |                               |                                |                        |                      |           |                   |         |
|                       |                                                          |                                 |                                    |                                  |                               |                               |                                |                        |                      |           |                   |         |
|                       |                                                          |                                 |                                    |                                  |                               |                               |                                |                        |                      |           |                   |         |
| 0                     |                                                          |                                 |                                    |                                  |                               |                               |                                |                        |                      |           |                   |         |
| You ca                | n configure the l                                        | nternet set                     | tings of this (                    | device. Corre                    | ct configur                   | ations build                  | l successful In                | ternet cor             | nnection.            |           |                   |         |
| You ca                | n configure the l                                        | nternet set                     | tings of this a                    | device. Corre                    | et configur                   | ations buik                   | l successful In                | ternet cor             | nnection.            |           |                   |         |
| You ca                | n configure the I                                        | nternet set                     | tings of this o                    | device. Corre                    | ct configur                   | ations buik                   | l successful In                | ternet cor             | nnection.            |           |                   |         |
| You ca<br>Add Ne      | n configure the I<br>ew WAN Interfac                     | nternet set                     | tings of this o                    | device. Corre                    | ct configur                   | ations buik                   | l successful In                | ternet cor             | nnection.            |           |                   |         |
| You ca<br>Add Na      | n configure the l<br>ew WAN Interfac<br>Name             | nternet set<br>e<br>Type        | tings of this a                    | device. Corre<br>Encaps          | et configur<br>802.1p         | ations buik<br>802.1g         | i successful in<br>IgmpPr      | ternet cor             | nnection.<br>Default | IPv6      | MLD               | M       |
| You ca<br>Add Ne      | n configure the l<br>ew WAN Interfac<br>Name             | nternet set<br>e<br>Type        | tings of this o<br>Mode            | device. Corre<br>Encaps          | ct configur<br>802.1p         | ations build<br>802.1g        | l successful in                | ternet cor<br>NAT      | Default              | IPv6      | MLD<br>Proxy      | M       |
| You ca<br>Add No<br>1 | n configure the I<br>ew WAN Interfac<br>Name<br>Internet | nternet set<br>e<br>Type<br>ATM | tings of this o<br>Mode<br>Routing | device. Corre<br>Encaps<br>PPPoE | ect configur<br>802.1p<br>N/A | ations build<br>802.1q<br>N/A | l successful In<br>IgmpPr<br>Y | ternet cor<br>NAT<br>Y | Default              | IPv6<br>Y | MLD<br>Proxy<br>Ñ | M       |

| N Interface Edit                   |                          |    |             |
|------------------------------------|--------------------------|----|-------------|
|                                    | 🗆 password unmask        |    |             |
| PPP Connection Trigger             | Auto Connect O On Demand |    |             |
| PPPoE Passthrough                  | O Enable    Disable      |    |             |
| IP Address                         |                          |    |             |
| Obtain an IP Address Automatically |                          |    |             |
| O Static IP Address                |                          |    |             |
| ATM PVC Configuration              |                          |    |             |
| VPI [0-255] :                      | 0                        |    |             |
| VCI [32-65535] :                   | 35                       |    |             |
| Encapsulation                      | LLC/SNAP-BRIDGING V      |    |             |
| Service Category                   | UBR Without PCR 🔍        |    |             |
| VLAN                               |                          |    |             |
| Active :                           | O Enable    Disable      |    |             |
| 802.1p :                           | 0 ~                      |    |             |
| 802.1q :                           | (1~4094)                 |    |             |
| мти                                |                          |    |             |
| MTÜ                                | 1492                     |    |             |
| Routing Feature                    |                          |    |             |
|                                    | <ul> <li></li> </ul>     |    | <b>`</b> `` |
|                                    |                          |    |             |
|                                    |                          | ОК | Cance       |

شکل ۳۱

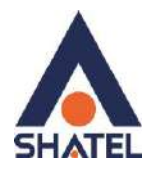

# TpLink

| TP-LIN             | K®                                                                                                    | 150Mbps Wireless N ADSL2                                                                                                    |
|--------------------|----------------------------------------------------------------------------------------------------|----------------------------------------------------------------------------------------------------|
| Interface          | Quick Interface<br>Start Setup                                                                                                    | Advanced Access Maintenance Sta<br>Setup Management                                                                                                    |
|                    | Internet LAN                                                                                                    | Wireless 6RD                                                                                                    |
| QoS                | ATM QoS<br>PCR<br>SCR<br>MBS                                                                                                    | UBR<br>UBR<br>Cells/second<br>Cells/second<br>Cells                                                                                                    |
| IPv4/IPv6          |                                                                                                    |                                                                                                    |
|                    | IP Version                                                                                                    | :      IPv4 O IPv4/IPv6 O IPv6                                                                                                    |
| Encapsulation      | ISP                                                                                                    | O Dynamic IP Address     Static IP Address     PPPoA/PPPoE     Bridge Mode                                                                                                    |
| PPPoE/PPPoA        |                                                                                                    |                                                                                                    |
|                    | Servicename<br>Username<br>Password<br>Encapsulation<br>Bridge Interface                                                                                                    | ديدانيه کاربري<br>********<br>PPPoE LLC<br>: O Activated ( Deactivated                                                                                                    |
| Connection Setting | Connection<br>TCP MSS Option                                                                                                    | O Always On (Recommended)     O Connect On-Demand (Close if idle for 0 minutes)     O Connect Manually     TCP MSS(default:1400 1400 bytes                                                                                                    |
| IP Common Options  | 1000 (1000 (100) (100) (1000 (100) (1000 (1000 (100) (1000 (1000 (100) (1000 (100) (1000 (100) (1000 (100) (1000 (100) (100) (100) (100) (100) (100) (100) (100) (100) (100) (100) (1000 (100) (1000 (100) (1000 (100) (1000 (100) (1000 (100) (1000 (100) (1000 (100) (1000 (100) (1000 (100) (1000 (100) (1000 (100) (1000 (100) (1000 (100) (100) (100) (100) (100) (100) (100) (100) (100) (100) (100) (100) (100) (100) (100) (100) (100) (100) (100) (100) (100) (100) (100) (100) (100) (100) (100) (100) (100) (100) (100) (100) (100) ( |                                                                                                    |
|                    | Default Route                                                                                                    | : • Yes O No                                                                                                    |
| IPv4 Address       | Get IP Address<br>Static IP Address<br>IP Subnet Mask<br>Gateway<br>TCP MTU Option<br>NAT<br>Dynamic Route<br>Multicast                                                                                                    | <ul> <li>O Static O Dynamic</li> <li>0.0.0</li> <li>0.0.0</li> <li>0.0.0</li> <li>0.0.0</li> <li>TCP MTU(default:1480) 1480 bytes</li> <li>TCP MTU(default:1480) 1480 bytes</li> <li>Enable </li> <li>IRIP2-B </li> <li>Direction : Both </li> </ul> |
|                    |                                                                                                    | CAN/E                                                                                                    |
|                    |                                                                                                    | DAVE                                                                                                    |
|                    | 44                                                                                                    | شكل                                                                                                    |

04GL166/01 (#15185237) \4.1/·a/ty

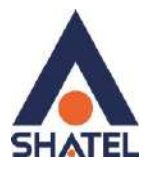

#### Dlink

| 05L-2700U          | SETUP A                                                                                                    | DVANCED                                                                                          | MAINTENANCE                                                                                                    | STATUS                                    | HELP |
|--------------------|----------------------------------------------------------------------------------------------------|--------------------------------------------------------------------------------------------------|----------------------------------------------------------------------------------------------------|-------------------------------------------|------|
| ADSL Setup         | ADSL SETUP                                                                                                    |                                                                                                  |                                                                                                    |                                           |      |
| LAN Setup          | If you are configuring this device<br>button, and follow the instruction<br>manually, tick Manual Setup to                    | ce for the first time, D-<br>ons on screen. If you w<br>enable the ADSL Cor                      | Link recommends that you d<br>vish to modify or configure th<br>nection Setup.                                                                                                    | lick the Setup Wizard<br>ne ADSL settings |      |
| Time and Date      |                                                                                                    | Setup Wizard                                                                                     | Manual Setup                                                                                                    |                                           |      |
| Continue<br>Reboot | WAN CONNECTION<br>The DSL WAN connection can I<br>VPI/VCI in each Permanent Vi<br>protocol to be PPP, Dynamic II<br>WAN Conne | be separated virtually<br>irtual Circuit (PVC). In<br>P, Static IP or Bridge r<br>ction : PVC0 v | into multiple channels by ass<br>each PVC γου can also set<br>node,                                                                                                    | igning different.<br>the connection       |      |
|                    | MANUAL ADSE CONNEC<br>Please select the appropri<br>O PPPoE/PPPoA                                                             | CTION SETUP<br>iate option to conne<br>Choose this option it<br>users)                           | <mark>ect to your ISP.</mark><br>γour ISP uses PPPoE/PPP                                                                                                    | oA.(For most DSL                          |      |
|                    | Dynamic IP Address     Static IP Address     Bridge Mode                                                                      | Choose this option if<br>Choose this option if<br>Choose this option if                          | your ISP uses Dynamic IP<br>your ISP uses Static IP ass<br>your ISP uses Bridge Mode                                                                                                    | Address over DSL.<br>ignments.            |      |
|                    | PPPOE/PPPOA INTERI<br>Enter the information provided<br>Userr<br>Pass<br>Service N<br>Connection<br>Idle Time<br>Authentic    | NET CONNECTIO                                                                                    | N TYPE :<br>ice Provider (ISP).<br>2<br>(0 means defa<br>(0 means defa<br>(0 means de | ault value 1492<br>Always On)             |      |

شکل ۳۳

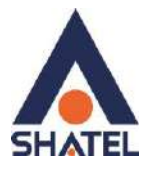

# راهنمای نصب سرویس بیت استریم در کافوهای تهران

| WAN       LAN       WLAN         WAN       Channel Configuration         ATM       This page is used to configure the parameters for the WAN interfat Modem/Router. Note : When connect type of PPPoE and PPPoA onl "Disconnect" button will be enable.         VPI:       0       VCI:       35         Encapsulation:       ILC       VVC-Mux         Channel Mode:       PPPoE       Enable NAPT.       Image: Enable IGMP:         IP Protocol:       Ipv4/Ipv6        PPP Settings:       User Name:       Password:                                                                                       | ice of your ADS<br>ly is "Manual", ti<br>5 | SL and(or) Etherr<br>the "Connect" and | net<br>d  |
|----------------------------------------------------------------------------------------------------|--------------------------------------------|----------------------------------------|-----------|
| WAN       Channel Configuration         ATM       This page is used to configure the parameters for the WAN interfat Modem/Router. Note : When connect type of PPPoE and PPPoA onl "Disconnect" button will be enable.         ADSL       "Disconnect" button will be enable.         VPI:       0       VCI:       33         Encapsulation:       ILC       VC-Mux         Channel Mode:       PPPoE       Enable NAPT:       Impv4/Ipv6         IP Protocol:       Ipv4/Ipv6        Impv4/Ipv6        Impv4/Ipv6          VSer Name:       Password:       Implexed to the parameters for the WAN interfator | ice of your ADS<br>ly is "Manual", t<br>5  | SL and(or) Etherr<br>the "Connect" and | net<br>d  |
| ATM<br>ADSL<br>This page is used to configure the parameters for the WAN interfa<br>Modem/Router. Note : When connect type of PPPoE and PPPoA onl<br>"Disconnect" button will be enable.<br>VPI: 0 VCI: 35<br>Encapsulation: O LLC VC-Mux<br>Channel Mode: PPPoE C Enable NAPT. C<br>Enable IGMP: 1<br>IP Protocol: Ipv4/Ipv6 C<br>PPP Settings:<br>User Name: Password:                                                                                                    | ace of your ADS<br>ly is "Manual", t<br>5  | SL and(or) Etherr                      | net<br>d  |
| VPI:       0       VCI:       35         Encapsulation:       © LLC       OVC-Mux         Channel Mode:       PPPoE       Enable NAPT:       2         Enable IGMP:       .       .       .         IP Protocol:       Ipv4/Ipv6 ~       .       .         PPP Settings:       .       .       .       .         User Name:       .       .       .       .                                                                                                    | 5                                          |                                        |           |
| Encapsulation:   LLC  VC-Mux Channel Mode:  PPPoE  Enable NAPT:  IP Protocol:  Ipv4/Ipv6   PPP Settings: User Name:  Password:                                                                                                    | ]                                          |                                        |           |
| Channel Mode: PPPoE ·· Enable NAPT: ·· Enable IGMP: ·· ·· ·· ·· ·· ·· ·· ·· ·· ·· ·· ·· ··                                                                                                    | 3                                          |                                        |           |
| Enable IGMP:<br>IP Protocol: Ipv4/Ipv6 ~<br>PPP Settings:<br>User Name: Password:                                                                                                    |                                            | _                                      |           |
| IP Protocol: Ipv4/Ipv6 ~<br>PPP Settings:<br>User Name: Password:                                                                                                    |                                            |                                        |           |
| PPP Settings:<br>User Name: Password:                                                                                                    |                                            |                                        |           |
| User Name: Password:                                                                                                    |                                            |                                        |           |
|                                                                                                    |                                            |                                        |           |
| Type: Continuous  V Idle Time (min):                                                                                                    |                                            |                                        |           |
| WAN IP Settings:<br>Type: Pixed IP DHCP<br>Local IP Address: Remote IP Address: NetMask:                                                                                                    |                                            |                                        |           |
| IPv6 WAN Setting:                                                                                                    |                                            |                                        |           |
| Address Mode: Slaac V                                                                                                    |                                            |                                        |           |
| Request DHCPv6                                                                                                    |                                            |                                        |           |
| PD:                                                                                                    |                                            |                                        |           |
| Connect Disconnect Add Modify Delete Undo R                                                                                                    | lefresh                                    |                                        |           |
| Current ATM VC Table:                                                                                                    |                                            |                                        |           |
| Select Inf Mode VPI VCI Encap NAPT IGMP DRoute IF                                                                                                    | P Addr Remo                                | NetMask Us                             | ser Statu |

شکل ۳۴

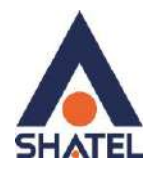

| WAN LAN WLAN                                                                                                    |                                                |
|----------------------------------------------------------------------------------------------------|------------------------------------------------|
|                                                                                                    |                                                |
| WAN<br>ATM PPP Interface - Modify                                                                                                    |                                                |
| ADSL Protocol: PPPoE ATM VCC: 0/35 Login Name: 2017201076 Password: •••• Authentication Method: AUTO ~ Connection Type: Continuous ~ Idle Time (s): 0 |                                                |
| Bridge: O Bridged Ethernet (Transparent Bridgir<br>O Bridged PPPoE (implies Bridged Ether                                                             | ng)<br>ernet)                                  |
| AC-Name:<br>Service-Name:<br>802.1q:<br>VLAN ID(1-4095):<br>0                                                                                         |                                                |
| MTU (1-1500): 1400                                                                                                    |                                                |
| Static:     BC:34:00:48:38:A1     (ex:00:E0:86:7)       Source Mac address:     MACCLONE       Apply Changes     Return     Undo                      | (1:05:02)                                      |
| شکل ۳۵<br>رانجام تنظیمات فوق همچنان چراغ اینترنت روی مودم روشن نشد لطفابا قسمت پشتیبانی<br>محمد ۹3 دانیا ۲۰۰۰ د. تا میاشد                             | در صورتی که بعد از                             |
| شن باید تنظیمات وایرلس مانند تغییر اسم و رمز وایرلس انجام شود.که برای                                                                                 | قتی با سماره ۲۰۰۰<br>ب <b>عد از ایجاد کانک</b> |
| ی توانید <mark>اینجا</mark> کلیک کنید و تنظیمات مربوطه را تغییر دهید.                                                                                 | انجام این موارد م                              |
| داشته باشید که برای دریافت پشتیبانی فنی بهتر لطفاً تنظیمات <mark>ACS مودم</mark> را نیز                                                               | همچنین در نظر د<br>انحام دهید.                 |

تکمیل فرم نصب تائید فرم نصب به منزله قبول شرایط و تحویل سرویس است. قبل از پر کردن فرم، شما تنها می توانید از سایت شاتل دیدن فرمایید و در صورت باز کردن مرورگر به صورت اتوماتیک به سایت شاتل راهنمایی خواهید شد.

۳۰

cs@shatel.ir

04GL166/01 (#15185237) 14.1/·a/ty

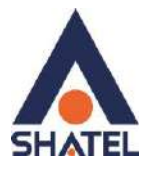

#### لطفا آدرس <u>https://my.shatel.ir</u> را در صفحه مرورگر خود وارد کنید.

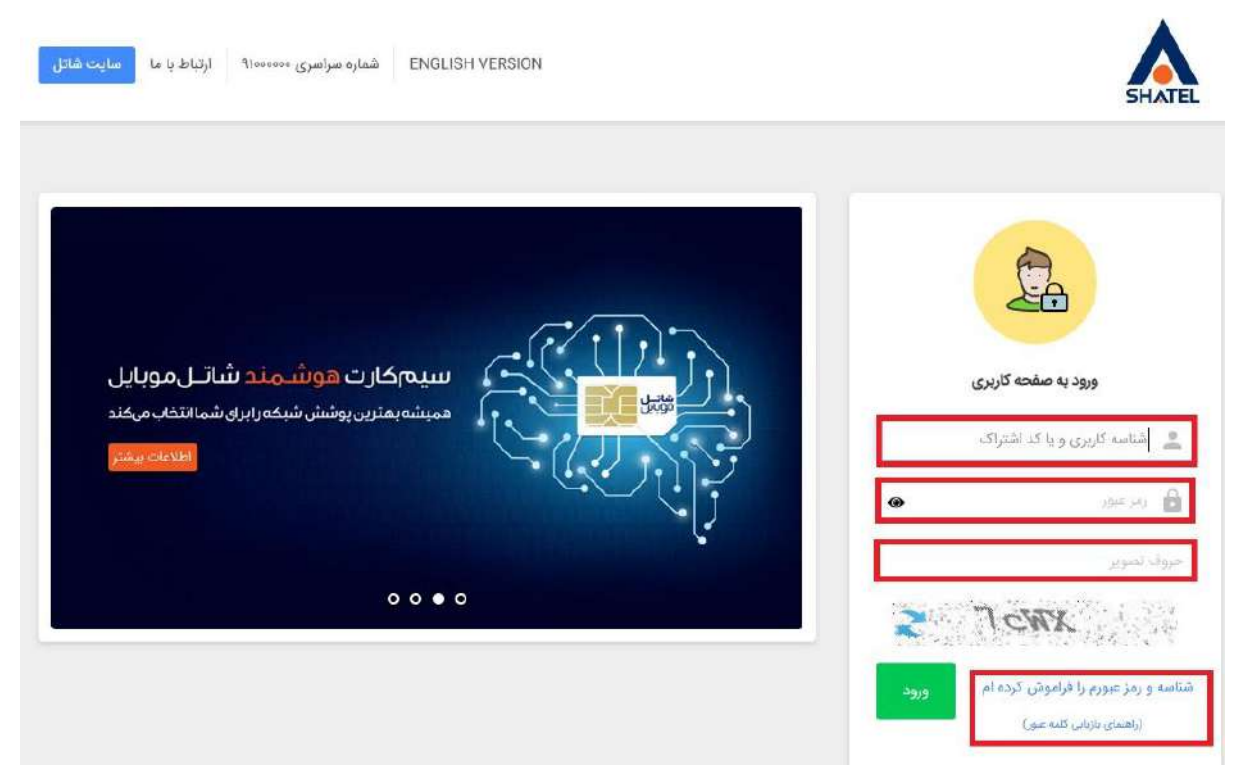

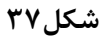

با باز شدن صفحه، شناسه کاربری یا کد اشتراک و رمزعبور سرویس ADSL خود را وارد نموده و بر روی "ورود" کلیک فرمایید.در صورت فراموشی این اطلاعات میتوانید روی لینک "شناسه و رمز عبور را فراموش کرده ام" کلیک کنید تا وارد کردند اطلاعات مورد نیاز پیامکی مبنی بر کد اشتراک و لینکی برای بازیابی رمز عبور دریافت فرمایید .

بعد از ورود به سایت my.shatel.ir در صورتی که وضعیت سرویس شما آماده نصب باشد ، فرم زیر به شما نمایش داده خواهد شد.

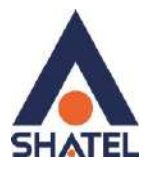

|                                   | سرعت اتصال از کنسول مودم              |            |
|-----------------------------------|---------------------------------------|------------|
| 22.6 :UpstreamSNR                 | <b>ارسال:</b> 560 كيلو بيت بر ثانيه   |            |
| 10.3 :DownstreamSNR               | <b>دریافت:</b> 3999 کیلو بیت بر ثانیه |            |
|                                   |                                       | نصب کننده: |
|                                   | 🔵 کارشناس                             | ، مشترک    |
|                                   | 🗌 نصب با راهنمایی کارشناس             |            |
|                                   | نام و نام خانوادگی شما:               |            |
|                                   | نام و نام خانوادگی شنا                |            |
| لیک نمایید.                       | اگر شکایتی درباره نصب دارید، اینجا کا |            |
| ، را مطالعه کردم و با شرایط موجود | 🗌 فرم رضایت نامه دریافت سرویس         |            |
|                                   | موافقم.                               |            |
|                                   |                                       |            |

#### شکل۳۸

در صورت عدم آشنایی با هر فیلد بر روی راهنمای آن کلیک و آن را مطالعه فرمایید. دقت فرمایید "سرعت اتصال از کنسول مودم" سرعت دریافت و ارسال سرویس را نمایش میدهد و در صورتی که کیفیت خط نامطلوب باشد پیامی مطابق شکل نمایش داده خواهد شد

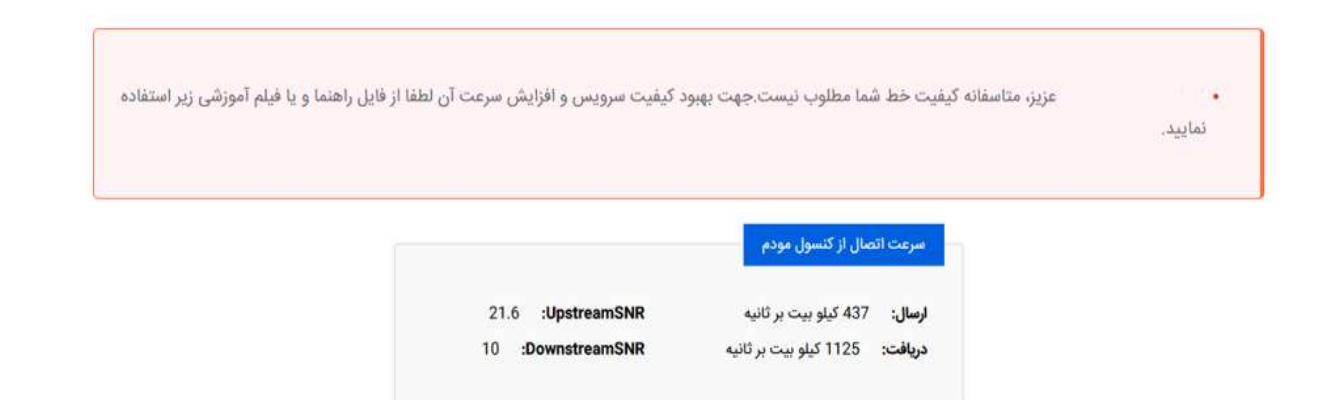

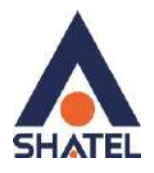

حتما در نظر داشته باشید در صورتی که تا کنون رمز pppoe و myshatel را تغییر نداده اید، قبل از تکمیل فرم نصب ، نسبت به تغییر این دو رمز اقدام کنید .

تغيير رمز عبور pppoe

با کلیک بر روی گزینه تغییر رمز عبور pppoe صفحه زیر برای شما باز خواهد شد.

تغيير رمز عبور سرويس اينترنت

در صورت تغییر رمز عبور سرویس اینترنت، ارتباط شما با اینترنت قطع خواهد شد و برای ارتباط مجدد، می بایست تنظیمات مودم را با رمز عبور جدید آن انجام دهید. همچنین برای تغییر رمز عبور وایرلس نیز می بایست به قسمت تنظیمات وایرلس مودم ADSL خود مراجعه فرمایید و سپس ارتباط وایرلس را با پسورد جدید برقرار نمایید. برای انجام این کارها در صورت عدم آشنایی به صفحه تغییر رمز عبور مراجعه فرمایید.

توجه: این صفحه فقط برای تغییر رمز اینترنت شماست و امکان تغییر رمز My.shatel.ir در این صفحه میسر نیست. لطفاً در نظر داشته باشید رمز مربوط به اتصال وایرلس شما فقط از طریق تنظیمات مودم قابل تغییر است

رمز عبور حداقل باید شامل 8 کاراکتر باشد.

- رمز عبور حتما باید شامل کاراکترهای حروف انگلیسی (بدون حساسیت به حروف بزرگ و کوچک) باشد.
  - رمز عبور حتما باید شامل کاراکتر عددی باشد.

|   | رمز عبور جدید  |
|---|----------------|
| _ | کرار رمز عبور: |
|   | تکرار رمز عرور |
|   |                |

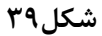

رمز عبور pppoe سرویس خود را با وارد کردن رمز جدید و تکرار آن و انتخاب دکمه تغییر رمز عبور تغییر دهید. نکته :در صورت تغییر رمز pppoe این مورد باید در تنظیمات مودم نیز ویرایش شود.

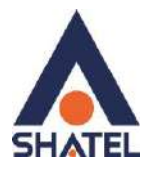

## تغيير رمز عبور My Shatel

با کلیک بر روی گزینه تغییر رمز عبور my shatel صفحه زیر برای شما باز خواهد شد.

| تغییر رمز عبور my.shatel.ir                                                                                                    |
|----------------------------------------------------------------------------------------------------|
| کاربر گرامی، در این صفحه می توانید رمز ورود به سایت مای شاتل خود را تغییر دهید. لازم به ذکر است که برای بالا بردن امنیت حساب کاربری، این رمز را در اختیار شخصی دیگر قرار<br>ندهید.      |
| لطفاً توجه فرمایید این رمز عبور متعلق به سایت my.shatel.ir است و نیازی به تغییر رمز مودم نیست. لطفاً در نظر داشته باشید که این پسورد با رمز اتصال به وایرلس شما<br>متفاوت است.          |
| • رمز عبور حداقل باید شامل 8 کاراکتر باشد.<br>• رمز عبور حتما باید شامل کاراکترهای حروف انگلیسی (بدون حسامیت به حروف بزرگ و کوچک) باشد.<br>• رمز عبور حتما باید شامل کاراکتر عددی باشد. |
| رمز عبور قديم:                                                                                                    |
| رمز عبور جدید:<br>رمز عبور جدید:                                                                                                    |
| تکرار رمز عبور:                                                                                                    |
| تغيير رمز مبور بازگشت                                                                                                    |

رمز عبور my shatel خود را با وارد کردن رمز عبور قدیم و رمز عبور جدید و تکرار آن و انتخاب دکمه تغییر رمز عبور تغییر دهید.

#### فعالسازى سرويس

پس از تغییر رمز عبور my shatel و pppoe در صورتی که پیغامی مبنی بر نا مناسب بودن کیفیت خط دریافت نکردید با انتخاب دکمه تائید، صفحه شما مجدداً بارگزاری شده و سرویس فعال میشود و شما می توانید از سرویس اینترنت خود استفاده فرمایید.

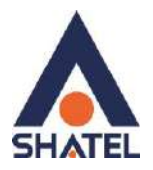

| گزارش مصرف اینترنت                                             | خلاصه اطلاعات سرويس اينترنت                                                                                 |
|----------------------------------------------------------------|----------------------------------------------------------------------------------------------------|
|                                                                | نام مشترک: شناسه:                                                                                           |
|                                                                | شماره خط رانژه: سرویس:                                                                                      |
|                                                                | تاريخ آخرين اتصال: اتصال PPPoE:                                                                             |
|                                                                | وضعیت ACS پایان دوره جاری:                                                                                  |
| ارسال 📲 دریافت –                                               | تمدید سروبس خرید ترافیک اینترنت بستههای ترافیک فعال سابغه مالی                                              |
| سرویس نماوا                                                    | شاتل موبایل                                                                                                 |
| تماشای آنلاین فیلم و سریالهای روز<br>خرید اشتراک با تخفیف ویژه | آنلاین، مصرف و سیم کارت خود را مدیریت کنید.<br>اعتبار بخرید یا بسته جدیدی فعال کنید.<br>ورود به صفحه کاریری |

شکل۴۰

**بعد از نصب سرویس به اتصال به اینترنت به صورت صحیح لطفا وارد سایت شاتل شده و <mark>سیستم هوشمند پشتیبانی</mark> <mark>فنی شاتل</mark> را نیز دانلود بفرمایید. این سیستم می تواند در رفع مشکلات سرویس شما مفید باشد.** 

نکته :در نظر داشته باشید در صورتی که سرعت اپلود و دانلود در فرم نصب سرویس شما نمایش داده نشد برای راه اندازی سرویس میتوانید با همکاران پشتیبانی فنی از طریق راههای زیر در ارتباط باشید :

- تماس با شماره ۹۱۰۰۰۰۰
- گفت و گو ی آنلاین از سایت shatel.ir
- ارسال ایمیل به آدرس cs@shatel.ir